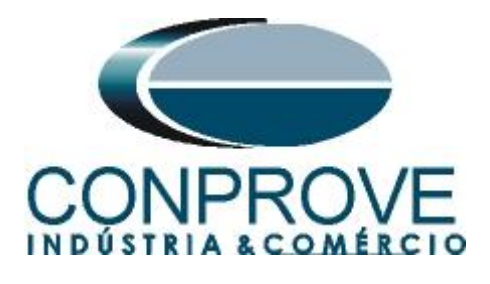

# INSTRUMENTOS PARA TESTES ELÉTRICOS Tutorial de Teste

# Tipo de Equipamento: Relé de Proteção

Marca: <u>Schweitzer (SEL)</u>

Modelo: <u>300G</u>

Funções: 46 ou PTOC - Desbalanço de Corrente Temporizado

Ferramenta Utilizada: <u>CE-6003</u>, <u>CE-6006</u>, <u>CE-6706</u>, <u>CE-6710</u>, <u>CE-7012 ou CE-7024</u>

**Objetivo:** Levantamento de pontos e pick-up da unidade de tempo definido

**Controle de Versão:** 

| Versão | Descrições     | Data       | Autor  | Revisor |
|--------|----------------|------------|--------|---------|
| 1.0    | Versão inicial | 19/10/2016 | A.C.S. | M.R.C.  |

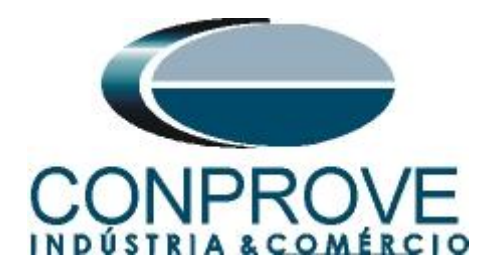

| Sun | nário                                                        |
|-----|--------------------------------------------------------------|
| 1.  | Conexão do relé ao CE-60064                                  |
| 1.1 | Fonte Auxiliar4                                              |
| 1.2 | Bobinas Corrente                                             |
| 1.3 | Entradas Binárias5                                           |
| 2.  | Comunicação com o relé SEL 300G5                             |
| 3.  | Parametrização do relé SEL 300G                              |
| 3.1 | General6                                                     |
| 3.2 | General Data7                                                |
| 3.3 | 46 Elements7                                                 |
| 3.4 | Trip, Close, ER, Output Elements8                            |
| 4.  | Ajustes do software Sobrecor10                               |
| 4.1 | Abrindo o Sobrecor10                                         |
| 4.2 | Configurando os Ajustes11                                    |
| 4.3 | Sistema12                                                    |
| 5.  | Ajustes Sobrecorrente                                        |
| 5.1 | <i>Tela Sobrecorrente &gt; Definições</i> 13                 |
| 5.2 | <i>Tela Sobrecorrente &gt; Elementos de Sobrecorrente</i> 13 |
| 6.  | Configurações de Hardware15                                  |
| 7.  | Estrutura do teste para a função 4615                        |
| 7.1 | Configurações dos Testes15                                   |
| 7.2 | Teste de Pickup16                                            |
| 7.3 | Resultado Final do Teste de Pickup17                         |
| 7.4 | Teste de Tempo17                                             |
| 7.5 | Resultado Final do Teste de Tempo18                          |
| 8.  | Relatório19                                                  |
| APÍ | ÈNDICE A20                                                   |
| A.1 | Designações de terminais                                     |
| A.2 | Dados Técnicos                                               |
| APÍ | ÈNDICE B21                                                   |
| API | ENDICE B                                                     |

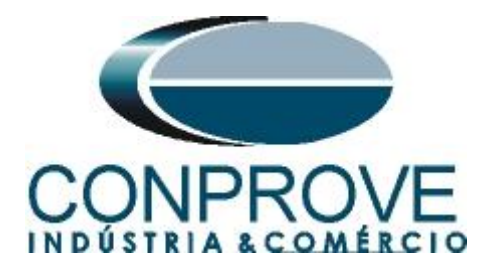

# Termo de Responsabilidade

As informações contidas nesse tutorial são constantemente verificadas. Entretanto, diferenças na descrição não podem ser completamente excluídas; desta forma, a CONPROVE se exime de qualquer responsabilidade, quanto a erros ou omissões contidos nas informações transmitidas.

Sugestões para aperfeiçoamento desse material são bem vindas, bastando o usuário entrar em contato através do email <u>suporte@conprove.com.br</u>.

O tutorial contém conhecimentos obtidos dos recursos e dados técnicos no momento em que foi escrito. Portanto a CONPROVE reserva-se o direito de executar alterações nesse documento sem aviso prévio.

Este documento tem como objetivo ser apenas um guia, o manual do equipamento a ser testado deve ser sempre consultado.

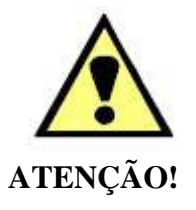

O equipamento gera valores de correntes e tensões elevadas durante sua operação. O uso indevido do equipamento pode acarretar em danos materiais e físicos.

Somente pessoas com qualificação adequada devem manusear o instrumento. Observa-se que o usuário deve possuir treinamento satisfatório quanto aos procedimentos de manutenção, um bom conhecimento do equipamento a ser testado e ainda estar ciente das normas e regulamentos de segurança.

# Copyright

Copyright © CONPROVE. Todos os direitos reservados. A divulgação, reprodução total ou parcial do seu conteúdo, não está autorizada, a não ser que sejam expressamente permitidos. As violações são passíveis de sansões por leis.

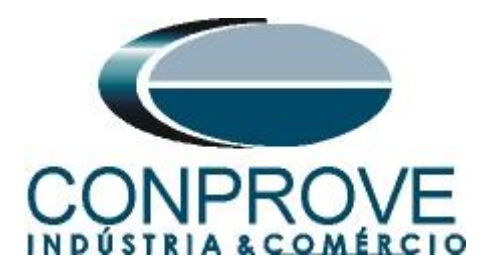

#### INSTRUMENTOS PARA TESTES ELÉTRICOS Sequência para testes do relé 300G no software Sobrecor

# 1. Conexão do relé ao CE-6006

No apêndice A-1 mostram-se as designações dos terminais do relé.

# **1.1** Fonte Auxiliar

Ligue o positivo (borne vermelho) da Fonte Aux. Vdc ao pino Z25 no terminal do relé e o negativo (borne preto) da Fonte Aux Vdc ao pino Z26 do terminal do relé.

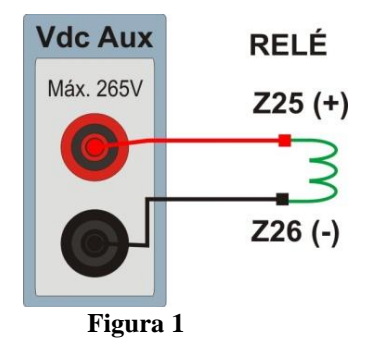

# **1.2** Bobinas Corrente

Para estabelecer a conexão das bobinas de corrente, ligue os canais I4, I5 e I6 com os pinos Z01, Z03 e Z05 do terminal do relé e os comuns aos pinos Z02, Z04 e Z06.

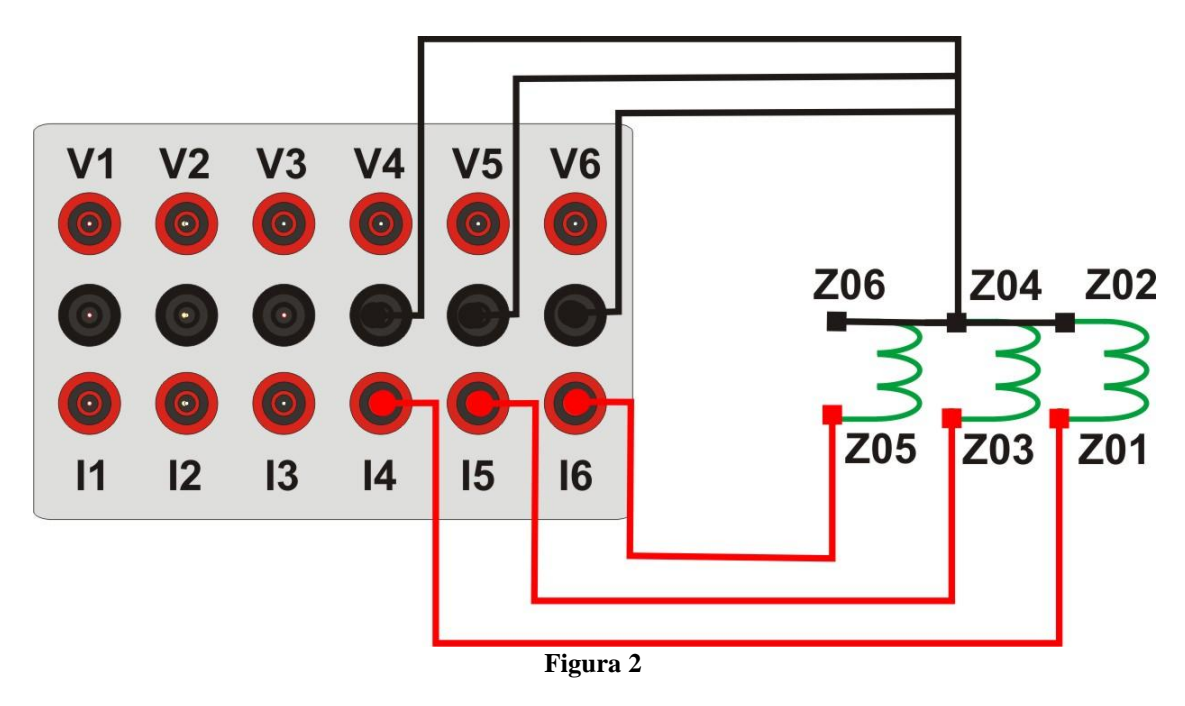

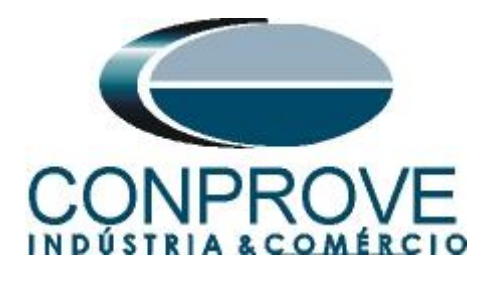

# 1.3 Entradas Binárias

Ligue a Entrada Binária do CE-6006 à saída binária do relé:

• BI1 ao pino A01 e seu comum ao pino A02.

A figura a seguir mostra o detalhe dessa ligação.

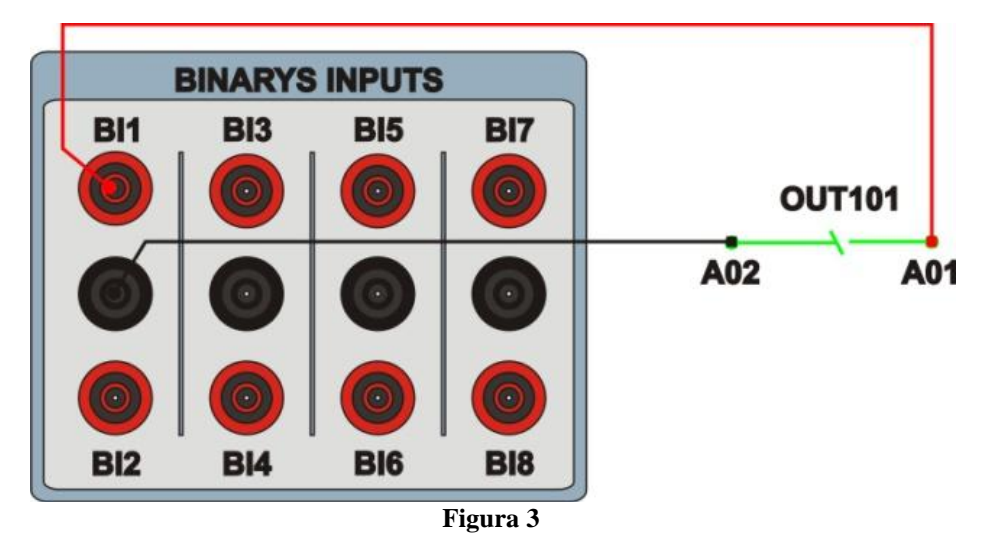

# 2. Comunicação com o relé SEL 300G

Primeiramente abre-se o *"AcSELerator QuickSet"* e liga-se um cabo serial do notebook com o relé. Em seguida clica-se duas vezes no ícone do software.

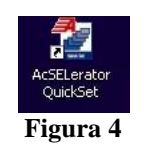

Para realizar a leitura dos ajustes do relé clique no ícone destacado a seguir. Escolha as funções a serem lidas e em seguida clique em "OK".

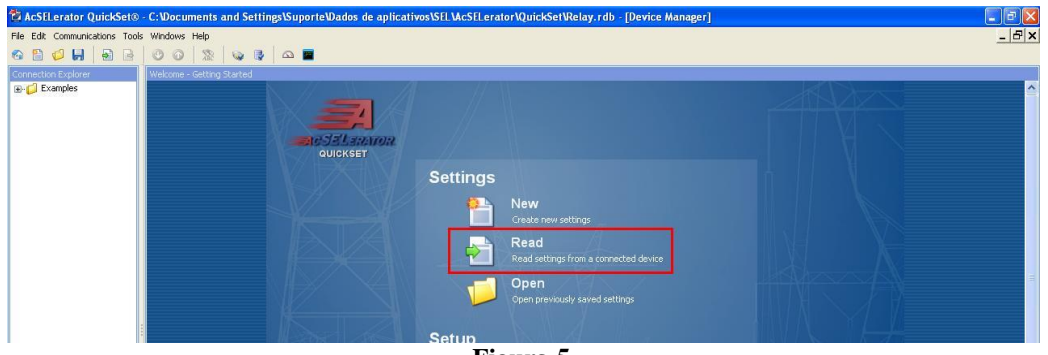

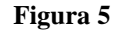

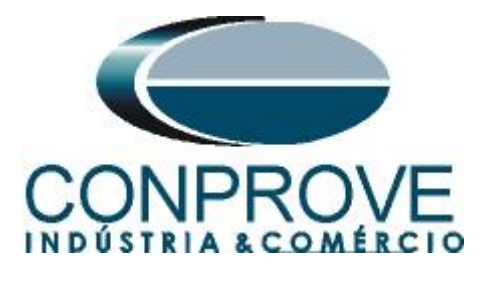

| Select Groups/Classes to Read<br>Port 1<br>Port 2<br>Port 3<br>Port 5<br>Global<br>Group 1<br>Group 2 |        |
|----------------------------------------------------------------------------------------------------|--------|
| Eiguno 6                                                                                              | Cancel |

Após a leitura os ajustes do relé e do software "AcSELerator" serão iguais.

#### 3. Parametrização do relé SEL 300G

#### 3.1 General

Após a comunicação ser efetivada clique em "*Global*" e em seguida "*General*". Nessa aba ajustam-se os valores nominais de frequência, sequência de fase e tipo de conexão do transformador de potencial.

| File Edit Communications Tools Windows Help                                                                                                    |
|----------------------------------------------------------------------------------------------------|
| Image: Section of the sector of the sector of the secto |
| Breaker Monitor         O Orbusckket Input         FP_TO Front Panel Timeout (minutes)         Is         Range = 0 to 30, OFF         O MDY                                                                                                    |
| Front Para Dopp<br>Grapp 2<br>Grapp 2<br>Grapp                                                                                                    |
| SEL-300G 301 Settings Driver Version: 4.18.4.4 Date: 2/1/2011 21:56:56 Part #: 0300G103325X142XX Global : General                                                                                                    |
| TXD     Open: Connected     COM1: Porta de comunicação     19200     8-None-1     Terminal = EIA-232 Serial     File transfer = YModem                                                                                                    |

Figura 7

Rua Visconde de Ouro Preto, 77 - Bairro Custódio Pereira - Uberlândia – MG - CEP 38405-202<br/>Fone (34) 3218-6800Fone (34) 3218-6800Fax (34) 3218-6810Home Page: www.conprove.com.br-E-mail: conprove@conprove.com.br

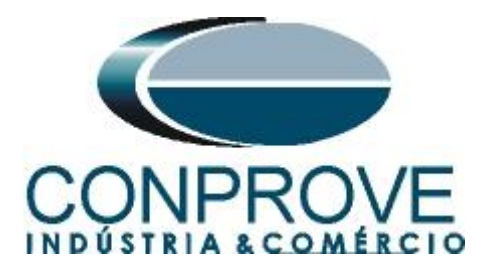

# 3.2 General Data

Clique em "*Group 1*" (no sinal de "+") e em "*General Data*". Dessa maneira visualizam-se os ajustes das relações de transformação tanto de TPs como dos TCs, a tensão e a corrente nominal do gerador.

| 🚰 AcSELerator QuickSet® - C:\Arquivos de p                                                                                                    | orogramas\SEL\AcSELerator\QuickSet\Relay.rdb - [Settings Editor - 300G 24 (SEL-300G 301 Settings Driver)] 📃 🗐                                                                                                    | J X |
|----------------------------------------------------------------------------------------------------|----------------------------------------------------------------------------------------------------|-----|
| File Edit Communications Tools Windows Help                                                                                                    |                                                                                                    | BX  |
| S ■ Ø ■ ■ ■ ■ ■ 0 0   S                                                                                                    |                                                                                                    |     |
| Pie Cot Communications tools windows Perp         Image: State State | Image: Server Arrow           Image: Server Arrow           Image: Server           Image: Server |     |
| SIAC Elements     NTN Elements     S7N Elements     RTD Configuration     Demand Ammeter     Stock Variables                                                                                                    | NOM Nominal Machine Voltage (V line-to-line)           15,0         Range = 60,0 to 208,0           VOM Nominal Current (A)         Range = 1,0 to 10,0                                                                                                    |     |
| Coupy 2 arcurates     Coupy 2 arcurates                                                                                                    | JP Enable Backup System Protection<br>→ Select: N, D, DC, V, C<br>4. Deba: 2/1/2011 21:50:56. Batt #: 02006(102255/14202). Cover 1 : Ceneral Data                                                                                                    | ~   |
| TXD RXD Open: Connected COM1: Po                                                                                                    | vita de comunicação 19200 8-None-1 Terminal = EIA-232 Serial File transfer = YModem                                                                                                    |     |

Figura 8

# 3.3 46 Elements

Nessa opção ativa-se a função de sobrecorrente de sequência negativa e ajustam-se os valores de pick-up e tempo de operação. O relé permite dois estágios, o primeiro para uma curva com tempo definido e o segundo para uma curva do tipo  $I_2^2 t$ . Nesse tutorial será testada uma curva com tempo definido.

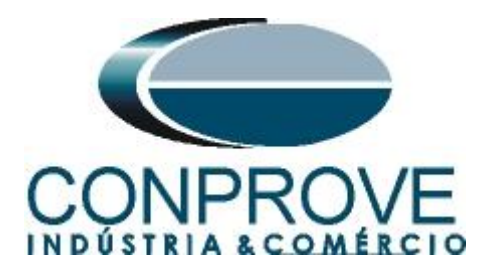

| 🖄 AcSELerator QuickSet® - C:\Arquivos de p            | rogramas\SEL\Ac\SELerator\QuickSet\Relay.rdb - [Settings Editor - 300G 46 (SEL-300G 301 Settings Driver)] |                                                                                                    |
|-------------------------------------------------------|----------------------------------------------------------------------------------------------------|----------------------------------------------------------------------------------------------------|
| File Edit Communications Tools Windows Help           |                                                                                                    | _ & ×                                                                                                    |
| o o du lo o lo o lo l                                 |                                                                                                    | In the second second se |
|                                                       |                                                                                                    |                                                                                                    |
| 🖃 🕘 Global 🔥                                          | A6 Element Settings                                                                                       |                                                                                                    |
| - O General                                           | 40 Liement Settings                                                                                       |                                                                                                    |
| Group Selection                                       |                                                                                                    |                                                                                                    |
| - O Breaker Monitor                                   | E46 Enable Neg-Seq Overcurrent (U/C) Protection                                                           |                                                                                                    |
| Optoisolated Input Timers                             | Y Select: Y, N                                                                                            |                                                                                                    |
| - 🔘 Local Bits                                        | - I and I                                                                                                 |                                                                                                    |
| - O Front Panel Display                               | LEVE I                                                                                                    |                                                                                                    |
| Display Points                                        | 46Q1P Level 1 NegSeq. O/C Pickup (%)                                                                      |                                                                                                    |
| Group 1                                               | 10 Range = 2 to 100, OFF                                                                                  |                                                                                                    |
| 💮 😑 General Data                                      |                                                                                                    |                                                                                                    |
| 21 Mho Elements                                       | 46Q1D Level 1 NegSeq. O/C Time Delay (sec)                                                                |                                                                                                    |
| 21 Compensator Elements                               | 3,00 Range = 0,02 to 999,90                                                                               |                                                                                                    |
| 😁 Load Encroachment                                   |                                                                                                    |                                                                                                    |
| - O 24 Elements                                       | Level 2                                                                                                   |                                                                                                    |
| <ul> <li></li></ul>                                   |                                                                                                    |                                                                                                    |
| <ul> <li>     O 27 Elements   </li> </ul>             | 46Q2P Level 2 NegSeq. O/C Pickup (%)                                                                      |                                                                                                    |
| <ul> <li>32 Elements</li> </ul>                       | OFF Range = 2 to 100, OFF                                                                                 |                                                                                                    |
| - O Elements                                          |                                                                                                    |                                                                                                    |
| 46 Elements                                           | 46Q2K_Level 2 NegSeq. Time-O/C Time Dial (sec)                                                            |                                                                                                    |
| - SO Elements                                         | 2 Range = 1 to 100                                                                                        |                                                                                                    |
| - O 50_87 Elements                                    |                                                                                                    |                                                                                                    |
| 9 51 Elements                                         | 460TC 460 Element Torque Control (SELogic Equation)                                                       |                                                                                                    |
| - O 51C Elements                                      |                                                                                                    |                                                                                                    |
| SIV Elements                                          |                                                                                                    |                                                                                                    |
| Open Pole Liements                                    |                                                                                                    |                                                                                                    |
| Sy Elements                                           |                                                                                                    |                                                                                                    |
| 0 64G Elements                                        |                                                                                                    |                                                                                                    |
| 70 Clauseke                                           |                                                                                                    |                                                                                                    |
| O 21 Elements                                         |                                                                                                    |                                                                                                    |
| O RIAC Elements                                       |                                                                                                    |                                                                                                    |
| OTAC Elements     OTAC Elements                       |                                                                                                    |                                                                                                    |
| 87 Flements                                           |                                                                                                    |                                                                                                    |
| RTD Configuration                                     |                                                                                                    |                                                                                                    |
| Demand Ammeter                                        |                                                                                                    |                                                                                                    |
| SELogic Variables                                     |                                                                                                    |                                                                                                    |
| Set/Reset Latch Variables                             |                                                                                                    |                                                                                                    |
| Trip, Close, ER, Output Elements                      |                                                                                                    |                                                                                                    |
| H-O Group 2                                           |                                                                                                    |                                                                                                    |
| 🗑 🛞 Report                                            |                                                                                                    |                                                                                                    |
|                                                       | 1                                                                                                    |                                                                                                    |
| SEL-300G 301 Settings Driver Driver Version: 4.18.4.4 | Date: 2/1/2011 21:56:56 Part #: 0300G103325X142XX Group 1 : 46 Elements                                   |                                                                                                    |
| TXD RXD Open: Connected COM1: Por                     | rta de comunicação 19200 8-None-1 Terminal = EIA-232 Serial File transfer = YModem                        |                                                                                                    |
|                                                       |                                                                                                    |                                                                                                    |

Figura 9

#### 3.4 Trip, Close, ER, Output Elements

Nesse campo ajustam-se o "*Relay Word Bit*" responsável pela atuação da função de sobrecorrente de sequência negativa.

| 😤 AcSELerator QuickSet® - C: Mrquivos de            | programas\SELMcSELerator\QuickSet\Relay.rdb - [Settings Editor - 300G 46 (SEL-300G 301 Settings Driver)] | E 2 🛛   |
|-----------------------------------------------------|----------------------------------------------------------------------------------------------------|---------|
| File Edit Communications Tools Windows Help         |                                                                                                    | _ & ×   |
| A B d D A B A A S                                   |                                                                                                    |         |
|                                                     |                                                                                                    |         |
| Global Connect                                      | Trip, Close, ER, Output Element Settings                                                                 | <u></u> |
| General     Group Selection                         | ······································                                                                   |         |
| Brooker Monitor                                     | TDURD Minimum Trip Duration Time (sec)                                                                   |         |
| Optoisolated Input Timors                           | 0.16 Range = 0.00 to 400.00                                                                              |         |
| local Pite                                          |                                                                                                    |         |
| Erect Decel Direlay                                 | Trip Logic Equations                                                                                     |         |
| Display Depts                                       | TD1 Trip Equation 1 (SEI only Equation)                                                                  |         |
| Crown 1                                             | KY HIP Equation 2 (Second Vision)                                                                        |         |
| General Data                                        | 46011                                                                                                    |         |
| General Data     General Data                       | LITE1 Unlatch Trip Foundation 1 (SELoric Foundation)                                                     |         |
| 21 Compensator Elements                             |                                                                                                    |         |
| Load Encroachment                                   | u u                                                                                                    |         |
| 24 Elements                                         | TR2_Trip Equation 2 (SELonic Equation)                                                                   |         |
| 25 Elements                                         |                                                                                                    |         |
| 27 Elements                                         |                                                                                                    |         |
| 32 Elements                                         | LILTR2_Liplatch Trip Equation 2 (SELogic Equation)                                                       |         |
| 40 Elements                                         |                                                                                                    |         |
| 46 Elements                                         |                                                                                                    |         |
| 50 Elements                                         | TR3_Trip Equation 3 (SELonic Equation)                                                                   |         |
| - 0 50 87 Elements                                  | SY24IT1                                                                                                  |         |
| - O 51 Elements                                     |                                                                                                    |         |
| - O 51C Elements                                    | ULTR3 Unlatch Trip Equation 3 (SELogic Equation)                                                         |         |
| - O 51V Elements                                    | ITR3                                                                                                    |         |
| - Open Pole Elements                                |                                                                                                    |         |
| - O 59 Elements                                     | TR4 Trip Equation 4 (SELogic Equation)                                                                   |         |
| - O 64G Elements                                    | 5v3                                                                                                    |         |
| - O 64F Elements                                    |                                                                                                    |         |
| - O 78 Elements                                     | ULTR4 Unlatch Trip Equation 4 (SELogic Equation)                                                         |         |
| - O 81 Elements                                     | ITR4                                                                                                    |         |
| 81AC Elements                                       |                                                                                                    |         |
| - O 87N Elements                                    | (LSD, Close Dwell Timer (cer)                                                                            |         |
| 🔘 87 Elements                                       |                                                                                                    |         |
| - O RTD Configuration                               |                                                                                                    |         |
| 🔘 Demand Ammeter                                    | Close Logic Equations                                                                                    |         |
| - O SELogic Variables                               |                                                                                                    |         |
| <ul> <li>Set/Reset Latch Variables</li> </ul>       | CLEN Close Enable Equation (SELogic Equation)                                                            |         |
| Trip, Close, ER, Output Elements                    |                                                                                                    |         |
| u u u Group 2                                       | () Clean Taitiste Fountion (SELogic Fountion)                                                            |         |
| 🖽 🔍 Report                                          | C Cruse millione Educini (Secolu Caldadini)                                                              | ×       |
| SEL-300G 301 Settings Driver Driver Version: 4.18.4 | 4.4 Date: 2/1/2011 21:56:56 Part #: 0300G103325X142XX Group 1 : Trip, Close, ER, Output Elements         |         |
| TXD RXD Open: Connected COM1: F                     | Porta de comunicação 19200 8-None-1 Terminal = EIA-232 Serial File transfer = YModem                     |         |
|                                                     |                                                                                                    |         |

Figura 10

Rua Visconde de Ouro Preto, 77 - Bairro Custódio Pereira - Uberlândia – MG - CEP 38405-202Fone (34) 3218-6800Fax (34) 3218-6810Home Page: www.conprove.com.br-E-mail: conprove@conprove.com.br

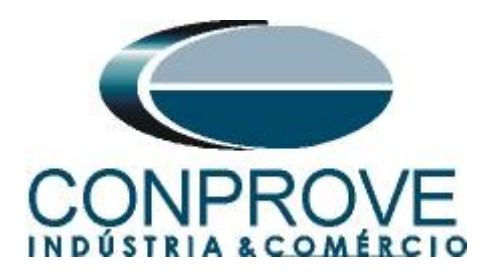

| File Edit Communications Tools Window Hele                                                                                                    | AcSILerator QuickSet® - C: Wrquiv         | os de programas\SELMcSELerator\QuickSet\Relay.rdb - [Settings Editor - 300G 24 (SEL-300G 301 Settings Driver)] |     |
|----------------------------------------------------------------------------------------------------|-------------------------------------------|----------------------------------------------------------------------------------------------------|-----|
| Image: Sector       Image: Sector         Image: Sector       Image: Sector         Image: Sector                                                                                                    | File Edit Communications Tools Windows H  | telp                                                                                                    | _ 6 |
| Image: State State Stat                                          | 🗠 🛍 💋 🔚 📄 🖻 🕐 🕡 🗎                         |                                                                                                    |     |
| General     General     G                | Global                                    |                                                                                                    |     |
| Group Selection     Fielder Morbor     Optionobled Tiput Times:     Output Contact Tinger Equation (SELogic Equation)     IZ<:::::::::::::::::::::::::::::::::                                                                                                    | - O General                               |                                                                                                    |     |
| Braker Montor     Opticulated Input Times     Output Contact Equations     Output Contact Equations     Output Contact IDI (SELogic Equation)     TIP1     Output Contact IDI (SELogic Equation)     TIP2     Output Contact IDI (SELogic Equation)     TIP2     Output Contact IDI (SELogic Equation)     TIP2     Output Contact IDI (SELogic Equation)     TIP2     Output Contact IDI (SELogic Equation)     TIP2     Output Contact IDI (SELogic Equation)     TIP2     Output Contact IDI (SELogic Equation)     TIP2     Output Contact IDI (SELogic Equation)     TIP2     Output Contact IDI (SELogic Equation)     TIP2     Output Contact IDI (SELogic Equation)     TIP2     Output Contact IDI (SELogic Equation)     TIP2     Output Contact IDI (SELogic Equation)     TIP2     Output Contact IDI (SELogic Equation)     TIP2     Output Contact IDI (SELogic Equation)     TIP3     Output Contact IDI (SELogic Equation)     TIP3     Output Contact IDI (SELogic Equation)     TIP4     Output Contact IDI (SELogic Equation)     TIP3     Output Contact IDI (SELogic Equation)     TIP4     Output Contact IDI (SELogic Equation)     SI Demonts     Output Contact IDI (SELogic Equation)     FID4     Output Contact IDI (SELogic Equation)     FID4     Output Contact IDI (SELogic Equation)     FID4     Output Contact IDI (SELogic Equation)     FID4     Output Contact IDI (SELogic Equation)     FID4     Output Contact IDI (SELogic Equation)     FID4     Output Contact IDI (SELogic Equation)     FID4     Output Contact IDI (SELogic Equation)     FID4     Output Contact IDI (SELogic Equation)     FID4     Output Contact IDI (SELogic Equation)     Output Contact IDI (SELogic Equation)     FID4     Output Contact IDI (SELogic Equation)     FID4     Output Contact IDI (SELogic Equation)     FID4     Output Contact IDI (SELogic Equation)     FID4     Output Contact IDI (SELogic Equation)     Output Contact IDI (SELogic Equation)     Output Contact IDI (SELogic Equation)     FID4     Output Contact IDI (SELogic Equation)     Output Contact IDI (SELogic E                | - O Group Selection                       | ER. Event Trigger Equation (SELogic Equation)                                                                  |     |
| • Optionsided Input Timers:       • Uutput Contact Equations         • Front Parel Dipsky       • Uutput Contact Equations         • Optionsided Input Points       • Uutput Contact 102 (SELogic Equation)         • Optionside Input Points       • Uutput Contact 102 (SELogic Equation)         • Optionside Input Points       • UUT102 Output Contact 103 (SELogic Equation)         • Optionside Input Points       • UUT102 Output Contact 103 (SELogic Equation)         • 2 Elements       • UUT104 Output Contact 103 (SELogic Equation)         • 2 Elements       • UUT104 Output Contact 103 (SELogic Equation)         • 2 Elements       • UUT104 Output Contact 103 (SELogic Equation)         • 2 Elements       • UUT104 Output Contact 104 (SELogic Equation)         • 2 Elements       • UUT104 Output Contact 105 (SELogic Equation)         • 2 Elements       • UUT106 Output Contact 105 (SELogic Equation)         • 3 Elements       • UUT106 Output Contact 105 (SELogic Equation)         • 5 SE Dements       • UUT106 Output Contact 105 (SELogic Equation)         • 5 SE Dements       • UUT106 Output Contact 105 (SELogic Equation)         • 5 SE Dements       • UUT106 Output Contact 106 (SELogic Equation)         • 5 SE Dements       • UUT106 Output Contact 106 (SELogic Equation)         • 5 SE Dements       • UUT106 Output Contact 106 (SELogic Equation)         • 5 SE Dements                                                                                                    | -  Breaker Monitor                        | /24C2+/32P1+/46Q2+/51N+/51C+/51V+/64G1+/64G2+/60LOF                                                            |     |
| Cocyl Bis     Cocyl Bis                  | - Optoisolated Input Timers               |                                                                                                    |     |
| • Prot Prod Paid Didgly       U1101 Output Contact 101 (SELogic Equation)         • Gran 1       OUT102 Output Contact 102 (SELogic Equation)         • Contact       OUT102 Output Contact 103 (SELogic Equation)         • Contact       OUT103 Output Contact 103 (SELogic Equation)         • Contact       OUT103 Output Contact 103 (SELogic Equation)         • 2 Elements       OUT104 Output Contact 103 (SELogic Equation)         • 2 Elements       OUT105 Output Contact 103 (SELogic Equation)         • 2 Elements       OUT105 Output Contact 105 (SELogic Equation)         • 2 Elements       OUT105 Output Contact 105 (SELogic Equation)         • 3 Elements       OUT105 Output Contact 105 (SELogic Equation)         • 5 Selements       OUT105 Output Contact 105 (SELogic Equation)         • 5 Selements       OUT105 Output Contact 105 (SELogic Equation)         • 5 Selements       OUT105 Output Contact 105 (SELogic Equation)         • 5 Selements       OUT105 Output Contact 105 (SELogic Equation)         • 5 Selements       OUT105 Output Contact 201 (SELogic Equation)         • 5 Selements       OUT107 Output Contact 201 (SELogic Equation)         • 5 Selements       OUT107 Output Contact 201 (SELogic Equation)         • 6 Selements       OUT201 Output Contact 201 (SELogic Equation)         • 7 Selements       OUT201 Output Contact 201 (SELogic Equation)                                                                                                    | - O Local Bits                            | Output Contact Equations                                                                                       |     |
| • Opplay Ponts       Implifying the second content of Code opplant()         • Group 1       • Output Contact 102 (SELogic Equation)         • 2 2 Mon Elements       • Output Contact 103 (SELogic Equation)         • 2 2 Elements       • Output Contact 103 (SELogic Equation)         • 2 2 Elements       • Output Contact 103 (SELogic Equation)         • 2 2 Elements       • Output Contact 105 (SELogic Equation)         • 2 2 Elements       • Output Contact 105 (SELogic Equation)         • 3 2 Elements       • Output Contact 105 (SELogic Equation)         • 5 0 Elements       • Output Contact 105 (SELogic Equation)         • 5 0 Elements       • Output Contact 105 (SELogic Equation)         • 5 0 Elements       • Output Contact 105 (SELogic Equation)         • 5 0 Elements       • Output Contact 105 (SELogic Equation)         • 5 0 Elements       • Output Contact 105 (SELogic Equation)         • 5 0 Elements       • Output Contact 105 (SELogic Equation)         • 5 0 Elements       • Output Contact 105 (SELogic Equation)         • 5 0 Elements       • Output Contact 105 (SELogic Equation)         • 5 0 Elements       • Output Contact 201 (SELogic Equation)         • 5 0 Elements       • Output Contact 201 (SELogic Equation)         • 6 4G Elements       • Output Contact 201 (SELogic Equation)         • 8 Alc Elements <td< td=""><td>-  Front Panel Display</td><td>OUT101, Output Contact 101 (SELogic Equation)</td><td></td></td<>                                                                                                    | -  Front Panel Display                    | OUT101, Output Contact 101 (SELogic Equation)                                                                  |     |
| Orgon 1     UMP     UM       Orgon 21     UM     UM       Orgon 21     UM       Orgon 21     UM       Orgon 22     UM       UT201 Orgon 20                                                                                                    | Display Points                            | Total                                                                                                    |     |
| • Centred Data       OutTl02 Output Contact 102 (SELogic Equation)         • 21 Compensator Elements       OutTl03 Output Contact 102 (SELogic Equation)         • 22 Elements       OutTl03 Output Contact 104 (SELogic Equation)         • 23 Elements       OutTl03 Output Contact 104 (SELogic Equation)         • 24 Elements       OutTl03 Output Contact 104 (SELogic Equation)         • 32 Elements       OutTl03 Output Contact 105 (SELogic Equation)         • 40 Elements       OutTl05 Output Contact 105 (SELogic Equation)         • 50 Elements       OutTl05 Output Contact 105 (SELogic Equation)         • 50 Elements       OutTl05 Output Contact 105 (SELogic Equation)         • 51 Clements       OutTl05 Output Contact 105 (SELogic Equation)         • 51 Clements       OutTl05 Output Contact 105 (SELogic Equation)         • 51 Clements       OutTl05 Output Contact 107 (SELogic Equation)         • 51 Clements       OutTl05 Output Contact 107 (SELogic Equation)         • 51 Clements       OutTl05 Output Contact 107 (SELogic Equation)         • 51 Clements       Output Contact 107 (SELogic Equation)         • 61 Clements       Output Contact 201 (SELogic Equation)         • 81 Elements       Output Contact 201 (SELogic Equation)         • 81 Elements       Output Contact 201 (SELogic Equation)         • 81 Elements       Output Contact 201 (SELogic Equation)                                                                                                    | 🗄 🔘 Group 1                               | IKUP1 IIII                                                                                                    |     |
| 21 Mho Elements         21 Mho Elements         21 Compristor Elements         21 Alton Elements         22 Sements         23 Sements         27 Dements         27 Dements         27 Dements         27 Dements         27 Dements         27 Dements         27 Dements         27 Dements         28 Dements         01105 Output Contact 104 (SELogic Equation)         32 Sements         001105 Output Contact 105 (SELogic Equation)         39 Dements         005 Sements         01106 Output Contact 105 (SELogic Equation)         59 Dements         010106 Output Contact 105 (SELogic Equation)         59 Dements         010106 Output Contact 105 (SELogic Equation)         59 Dements         010107 Output Contact 107 (SELogic Equation)         59 Dements         010107 Output Contact 107 (SELogic Equation)         29 Dements         010107 Output Contact 107 (SELogic Equation)         201104 Output Contact 201 (SELogic Equation)         01120 Output Contact 201 (SELogic Equation)         01120 Output Contact 201 (SELogic Equation)         01120 Output Contact 201 (SELogic Equation)         01120 O                                                                                                    | 🗌 😑 General Data                          | OLITID2 Output Contact 102 (SELogic Equation)                                                                  |     |
| • 21 Compensator Elements       • • • • • • • • • • • • • • • • • • •                                                                                                    | - O 21 Mho Elements                       | To Table                                                                                                    |     |
| Cload Encroad-Inner:       OUT103 Output Contact 103 (SELogic Equation)         2 X Blements       OUT104 Output Contact 103 (SELogic Equation)         2 X Elements       OUT105 Output Contact 105 (SELogic Equation)         3 X Elements       OUT105 Output Contact 105 (SELogic Equation)         4 K Elements       OUT105 Output Contact 105 (SELogic Equation)         5 0 Efforments       OUT106 Output Contact 105 (SELogic Equation)         5 0 Efforments       OUT106 Output Contact 106 (SELogic Equation)         5 0 Efforments       OUT106 Output Contact 106 (SELogic Equation)         5 0 Efforments       OUT106 Output Contact 106 (SELogic Equation)         6 0 F Dements       OUT106 Output Contact 107 (SELogic Equation)         6 0 F Dements       OUT107 Output Contact 107 (SELogic Equation)         7 0 Elements       OUT107 Output Contact 107 (SELogic Equation)         8 1 Elements       OUT1201 Output Contact 201 (SELogic Equation)         9 8 1 Elements       OUT201 Output Contact 201 (SELogic Equation)         9 8 TV Elements       OUT201 Output Contact 202 (SELogic Equation)         9 8 TV Elements       OUT201 Output Contact 203 (SELogic Equation)         9 70 Elements       OUT202 Output Contact 203 (SELogic Equation)         9 70 Elements       OUT203 Output Contact 203 (SELogic Equation)         9 5 SELogic Varidabies       OUT204 Output Contact                                                                                                    | -      21 Compensator Elements            | IRUP2 III                                                                                                    |     |
| 24 Benerits       CUTIOS Color: Carlot: 104 (SELogi: Equation)         25 Z Benerits       CUTIOS Color: Carlot: 104 (SELogi: Equation)         25 Z Benerits       CUTIOS Color: Carlot: 105 (SELogi: Equation)         26 Benerits       CUTIOS Color: Carlot: 105 (SELogi: Equation)         27 Elements       CUTIOS Color: Carlot: 105 (SELogi: Equation)         28 Denerits       CUTIOS Color: Carlot: 105 (SELogi: Equation)         29 Denerits       CUTIOS Color: Carlot: 105 (SELogi: Equation)         20 J7 Elements       CUTIOS Color: Carlot: 105 (SELogi: Equation)         20 J7 Elements       CUTIOS Color: Carlot: 107 (SELogi: Equation)         20 ST Elements       CUTIOS Color: Carlot: 107 (SELogi: Equation)         20 ST Elements       CUTIOS Color: Carlot: 107 (SELogi: Equation)         20 ST Elements       CUTIOS Color: Carlot: 107 (SELogi: Equation)         20 ST Elements       CUTIOS Color: Carlot: 202 (SELogi: Equation)         21 O Trade Carlot: 202 (SELogi: Equation)       m         21 D Elements       CUT202 Color: Carlot: 202 (SELogi: Equation)         21 D Elements       CUT202 Color: Carlot: 202 (SELogi: Equation)         22 SElogic Viribles       CUT203 Output Contact 202 (SELogi: Equation)         22 Set/Reset Lach Variables       CUT204 Contact 204 (SELogi: Equation)         22 Set/Reset Lach Variables       CUT204 Contact 204 (SELogi: Equati                                                                                                    | - O Load Encroachment                     | OLITI03 Output Contact 103 (SELogic Equation)                                                                  |     |
| • 25 Elements       ••••••••••••••••••••••••••••••••••••                                                                                                    | - O 24 Elements                           | Toma                                                                                                    |     |
| 27 Elements     27 Elements     27 Elements     27 Elements     201104 Output Contact 104 (SELogic Equation)     TRTP4     Untrol Output Contact 105 (SELogic Equation)     StolEments     StolEments     OUTIOS Output Contact 105 (SELogic Equation)     StolEments     OUTIOS Output Contact 105 (SELogic Equation)     StolEments     OUTIOS Output Contact 107 (SELogic Equation)     StolEments     OUTIOS Output Contact 107 (SELogic Equation)     StolEments     OUTIOS Output Contact 107 (SELogic Equation)     StolEments     OUTIOS Output Contact 107 (SELogic Equation)     StolEments     OUTIOS Output Contact 107 (SELogic Equation)     Zubit Contact Equations     OUTIOS Output Contact 202 (SELogic Equation)     Zubit Contact 202 (SELogic Equation)     StolEments     OUT202 Output Contact 202 (SELogic Equation)     OUT203 Output Contact 203 (SELogic Equation)     OUT203 Output Contact 204 (SELogic Equation)     OUT203 Output Contact 204 (SELogic Equation)     OUT203 Output Contact 204 (SELogic Equation)     OUT203 Output Contact 204 (SELogic Equation)     OUT203 Output Contact 204 (SELogic Equation)     OUT204 Output Contact 204 (SELogic Equation)     OUT203 Output Contact 204 (SELogic Equation)     OUT204 Output Contact 204 (SELogic Equation)     OUT203 Output Contact 204 (SELogic Equation)     OUT204 Output Contact 204 (SELogic Equation)     OUT204 Output Contact 204 (SELogic Equation)     OUT204 Output Contact 204 (SELogic Equation)     OUT204 Output Contact 204 (SELogic Equation)                                                                                                    | - O 25 Elements                           | Let a carat                                                                                                    |     |
| • 32 Elements       • 00 Elements         • 40 Elements       • 01/105 Output Contact 105 (ELogic Equation)         • 50 Dements       • 01/105 Output Contact 105 (ELogic Equation)         • 51 Elements       • 01/106 Output Contact 106 (SELogic Equation)         • 51 Elements       • 01/107 Output Contact 107 (SELogic Equation)         • 50 Definents       • 01/107 Output Contact 107 (SELogic Equation)         • 00 pen Pole Elements       • 01/107 Output Contact 107 (SELogic Equation)         • 00 pen Pole Elements       • 01/107 Output Contact 107 (SELogic Equation)         • 646 Elements       • 01/107 Output Contact 107 (SELogic Equation)         • 78 Elements       • 01/107 Output Contact 1/7 (SELogic Equation)         • 78 Elements       • 01/201 Output Contact 201 (SELogic Equation)         • 814C Elements       • 01/201 Output Contact 201 (SELogic Equation)         • 871Elements       • 01/201 Output Contact 202 (SELogic Equation)         • 871Elements       • 01/201 Output Contact 203 (SELogic Equation)         • 871Elements       • 01/203 Output Contact 203 (SELogic Equation)         • 871Elements       • 01/203 Output Contact 203 (SELogic Equation)         • 871Elements       • 01/203 Output Contact 203 (SELogic Equation)         • 871Elements       • 01/203 Output Contact 203 (SELogic Equation)         • 971Elements       • 01/204 Output Cont                                                                                                    | - O 27 Elements                           | OUT104 Output Contact 104 (SELogic Equation)                                                                   |     |
| <ul> <li>• 40 Elements</li> <li>• 50 Elements</li> <li>• 51 Elements</li> <li>• 51 Elements</li> <li>• 51 Elements</li> <li>• 614 Elements</li> <li>• 614 Elements</li> <li>• 0utput Contact 107 (SELogic Equation)</li> <li>• 814 Elements</li> <li>• 814 Elements</li> <li>• 814 Elements</li> <li>• 917 Elements</li> <li>• 0utput Contact 201 (SELogic Equation)</li> <li>• 0utput Contact 201 (SELogic Equation)</li> <li>• 0utput Contact 204 (SELogic Equation)</li> <li>• 0utput Contact 204 (SELogic Equation)</li> <li>• 0utput Contact 204 (SELogic Equation)</li> <li>• 0utput Contact 204 (SELogic Equation)</li> <li>• 0utput Contact 204 (SELogic Equation)</li> <li>• 0utput Contact 204 (SELogic Equation)</li> <li>• 0utput Contact 204 (SELogic Equation)</li> <li>•</li></ul> | - O 32 Elements                           | Toma                                                                                                    |     |
|                                                                                                    | - O 40 Elements                           | IKIP4                                                                                                    |     |
| • S0 Elements       CUTIOS Colpus Cutator To (CLUge Equation)         • S1 Elements       CUTIOS Cutator 106 (SELogic Equation)         • S1 Clements       CUTIOS Cutator 107 (SELogic Equation)         • S1 Clements       CUTIOS Cutator 107 (SELogic Equation)         • S1 Clements       CUTIOS Cutator 107 (SELogic Equation)         • S1 Clements       CUTIOS Cutator 107 (SELogic Equation)         • S1 Clements       CUTIOS Cutput Contact 107 (SELogic Equation)         • S1 Clements       CUTIOS Cutput Contact 107 (SELogic Equation)         • S1 Clements       CUTIOS Cutput Contact 107 (SELogic Equation)         • S1 Clements       CUTIOS Cutput Contact 201 (SELogic Equation)         • S1 Clements       CUTIOS Cutput Contact 201 (SELogic Equation)         • S1 Clements       CUTIOS Cutput Contact 201 (SELogic Equation)         • S1 Clements       CUTIOS Cutput Contact 201 (SELogic Equation)         • S1 Clements       CUTIOS Cutput Contact 201 (SELogic Equation)         • S1 Clements       CUTIOS Cutput Contact 201 (SELogic Equation)         • Storpers Lach Variables       CUTIOS Output Contact 204 (SELogic Equation)         • Tip Clese ER, Output Elements       CUTION Cutput Contact 204 (SELogic Equation)         • Tip Clese ER, Output Elements       CUTION Cutput Contact 204 (SELogic Equation)         • Tip Clese ER, Output Elements       CUTION Cutput                                                                                                    | -  46 Elements                            | OUT105 Output Contact 105 (SELogic Equation)                                                                   |     |
| • 50.97 Elements                                                                                                    | - O Elements                              |                                                                                                    |     |
| • Si Elements       OUT106 Output Contact 106 (SELogic Equation)         • Si Velements       OUT107 Output Contact 107 (SELOgic Equation)         • Open Pole Elements       OUT107 Output Contact 107 (SELOgic Equation)         • Of Si Elements       Output Contact 107 (SELOgic Equation)         • Of Si Elements       Output Contact 107 (SELOgic Equation)         • Of Si Elements       Output Contact 107 (SELOgic Equation)         • Of Si Elements       Output Contact 201 (SELOgic Equation)         • Si AC Elements       OUT201 Output Contact 201 (SELOgic Equation)         • Si AC Elements       OUT201 Output Contact 201 (SELOgic Equation)         • Si AC Elements       OUT202 Output Contact 202 (SELOgic Equation)         • Si Configuration       Output Contact 203 (SELOgic Equation)         • Selements       OUT203 Output Contact 203 (SELOgic Equation)         • SetUp Exercise       OUT203 Output Contact 203 (SELOgic Equation)         • SetUp Exercise       OUT204 Output Contact 203 (SELOgic Equation)         • SetUp Exercise       OUT204 Output Contact 204 (SELOgic Equation)                                                                                                    | - 🔵 50 87 Elements                        |                                                                                                    |     |
| Si C Elements     OUTD0 Output Contact 100 (ELlogic Equation)     OUTD0 Output Contact 100 (ELlogic Equation)     Contact Equations - Extra I/O Board     Output Contact Equations - Extra I/O Board     Output Contact Equations - Extra I/O Board     Output Contact Equations - Extra I/O Board     Output Contact 201 (SELogic Equation)     Stafferents     Output Contact 201 (SELogic Equation)     Output Contact 201 (SELogic Equation)     Output Contact 201 (SELogic Equation)     Output Contact 201 (SELogic Equation)     Output Contact 201 (SELogic Equation)     Output Contact 201 (SELogic Equation)     Output Contact 201 (SELogic Equation)     Output Contact 201 (SELogic Equation)     Output Contact 201 (SELogic Equation)     Output Contact 203 (SELogic Equation)     Output Contact 203 (SELogic Equation)     Output Contact 204 (SELogic Equation)     Output Contact 204 (SELogic Equation)     Output Contact 204 (SELogic Equation)                                                                                                    | - 9 51 Elements                           | OF IT 106 Output Contact 106 (SELogic Equation)                                                                |     |
| • SiV Elements         • Open Pole Elements         • Stelements         • 64G Elements         • 64G Elements         • 78 Elements         • 81 Elements         • 81 Elements         • 81 Elements         • 81 Elements         • 81 Elements         • 81 Elements         • 91 Elements         • 017201 Output Contact Equations - Extra 1/0 Board         • 017201 Output Contact 201 (SELogic Equation)         • 87 Elements         • 017202 Output Contact 202 (SELogic Equation)         • 017203 Output Contact 203 (SELogic Equation)         • 017203 Output Contact 203 (SELogic Equation)         • 017203 Output Contact 203 (SELogic Equation)         • 017203 Output Contact 203 (SELogic Equation)         • 017203 Output Contact 203 (SELogic Equation)         • 017203 Output Contact 203 (SELogic Equation)         • 017203 Output Contact 203 (SELogic Equation)         • 017203 Output Contact 204 (SELogic Equation)         • 017204 Output Contact 204 (SELogic Equation)         • 017205 Output Contact 204 (SELogic Equation)         • 017204 Output Contact 204 (SELogic Equation)                                                                                                    | —                                         |                                                                                                    |     |
| Open Pole Elements     OUT107 Output Contact 107 (SELogic Equation)     ZeDIT+46QIT+8CW+BNDA+8NDT+(IOCLO*OCHI)     m     Output Contact Equations - Extra 1/0 Board     Output Contact Equations - Extra 1/0 Board     Output Contact Equations - Extra 1/0 Board     Output Contact Equations - Extra 1/0 Board     Output Contact 201 (SELogic Equation)     Bit Elements     OUT201 Output Contact 201 (SELogic Equation)     OUT202 Output Contact 202 (SELogic Equation)     Output Contact 203 (SELogic Equation)     OUT203 Output Contact 203 (SELogic Equation)     OUT203 Output Contact 203 (SELogic Equation)     OUT203 Output Contact 203 (SELogic Equation)     OUT203 Output Contact 203 (SELogic Equation)     OUT203 Output Contact 203 (SELogic Equation)     OUT203 Output Contact 204 (SELogic Equation)     OUT204 Output Contact 204 (SELogic Equation)     OUT204 Output Contact 204 (SELogic Equation)                                                                                                    | S1V Elements                              | BULOP                                                                                                    |     |
| 9 9 Elements       CUID Cubuc Cutata: 10 (Ecc)de Ecclastici)         9 64G Elements       Cultor Lottact Equations - Extra L/O Board         9 78 Elements       Output Contact Equations - Extra L/O Board         9 87 Elements       OUT201 Output Contact 201 (SELogic Equation)         9 87 Elements       OUT201 Output Contact 202 (SELogic Equation)         9 87 Elements       OUT201 Output Contact 203 (SELogic Equation)         9 87 Elements       OUT202 Output Contact 203 (SELogic Equation)         9 0 Elements       OUT203 Output Contact 203 (SELogic Equation)         9 0 Elements       OUT203 Output Contact 203 (SELogic Equation)         9 0 Elements       OUT203 Output Contact 203 (SELogic Equation)         9 0 Cutage Licht Variables       OUT203 Output Contact 203 (SELogic Equation)         9 0 UT203 Output Contact 204 (SELogic Equation)       Image: Cutage Licht Variables         9 0 UT204 Output Contact 204 (SELogic Equation)       Image: Cutage Licht Variables         9 0 UT204 Output Contact 204 (SELogic Equation)       Image: Cutage Licht Variables                                                                                                    | Open Pole Elements                        | OUT107 Ochruid Centrals 107 (CELaris Exurplica)                                                                |     |
|                                                                                                    | 59 Elements                               |                                                                                                    |     |
| Output Contact Equations - Extra I/O Board     Output Contact Equations - Extra I/O Board     Output Contact 201 (SELogic Equation)     Start Elements     OUT201 Output Contact 201 (SELogic Equation)     Output Contact 202 (SELogic Equation)     Output Contact 203 (SELogic Equation)     Output Contact 203 (SELogic Equation)     Output Contact 203 (SELogic Equation)     Output Contact 203 (SELogic Equation)     Output Contact 203 (SELogic Equation)     Output Contact 203 (SELogic Equation)     Output Contact 203 (SELogic Equation)     Output Contact 203 (SELogic Equation)     Output Contact 204 (SELogic Equation)     Output Contact 204 (SELogic Equation)                                                                                                    | 64G Elements                              | 24DTT+46QTT+BCW+BNDA+BNDT+I(DCLO*DCHI)                                                                         |     |
| • 78 Elements       • 0utput Contact Equations - Extra I/0 Board         • 81 Elements       • 0utput Contact 201 (SELogic Equation)         • 81 Elements       • 0utput Contact 202 (SELogic Equation)         • 87N Elements       • 0utput Contact 202 (SELogic Equation)         • 87N Elements       • 0utput Contact 202 (SELogic Equation)         • 0 T202 Output Contact 202 (SELogic Equation)       • • • • • • • • • • • • • • • • • • •                                                                                                    | 64F Elements                              |                                                                                                    |     |
| OUT201 Output Contact 201 (SELogic Equation)     OUT201 Output Contact 202 (SELogic Equation)     OUT202 Output Contact 202 (SELogic Equation)     OUT202 Output Contact 202 (SELogic Equation)     OUT203 Output Contact 203 (SELogic Equation)     OUT203 Output Contact 203 (SELogic Equation)     OUT203 Output Contact 203 (SELogic Equation)     OUT203 Output Contact 203 (SELogic Equation)     OUT204 Output Contact 204 (SELogic Equation)     OUT204 Output Contact 204 (SELogic Equation)     OUT204 Output Contact 204 (SELogic Equation)                                                                                                    | - 0 78 Elements                           | Output Contact Equations - Extra I/O Board                                                                     |     |
| B1AC Elements     Image: Contact Contact Con                                     | -  81 Elements                            | OLIT201, Output: Contact 201 (SELogic Equation)                                                                |     |
| STV Elements  OUT202 Output Contact 202 (SELogic Equation)  Demand Ammeter  SELogic Variables  Trip, Close, ER, Output Elements  OUT203 Output Contact 203 (SELogic Equation)  OUT203 Output Contact 203 (SELogic Equation)  OUT204 Output Contact 204 (SELogic Equation)  OUT204 Output Contact 204 (S              | 81AC Elements                             |                                                                                                    |     |
| OUT202 Output Contact 203 (SELogic Equation)     OUT203 Output Contact 203 (SELogic Equation)     OUT203 Output Contact 203 (SELogic Equation)     OUT203 Output Contact 203 (SELogic Equation)     OUT203 Output Contact 203 (SELogic Equation)     OUT204 Output Contact 204 (SELogic Equation)                                                                                                    | 87N Elements                              |                                                                                                    |     |
| Configuration     Demand Ammeter     SELogic Variables     Strip: Close, ER, Output Elements     Group 2     OUT204 Output Contact 204 (SELogic Equation)     OUT204 Output Contact 204 (SELogic Equation)     OUT204 Output Contact 204 (SELogic Equation)                                                                                                    | 87 Elements                               | OLIT202 Output Contact 202 (SELogic Equation)                                                                  |     |
| Openand Ammeter     Staligie Variables     Set/Reset Latch Variables     Trip, Close, ER, Output Elements     OUT203 Output Contact 203 (SELogic Equation)     OUT204 Output Contact 204 (SELogic Equation)     OUT204 Output Contact 204 (SELogic Equation)                                                                                                    | RTD Configuration                         |                                                                                                    |     |
| SELogic Variables OUT203 Output Contact 203 (SELogic Equation) OUT204 Output Contact 204 (SELogic Equation) OUT204 Output Contact 204 (SELogic Equation) OUT204 Output Contact 204 (SELogic Equation) OUT204 Output Contact 204 (SELogic Equation) OUT204 Output Contact 204 (SELogic Equation) OUT204 Output Contact 204 (SELogic Equation) OUT204 Output Contact 204 (SELogic Equation) OUT204 Output Contact 204 (SELogic Equation) OUT204 Output Contact 204 (SELogic Equation) OUT204 Output Contact 204 (SELogic Equation) OUT204 Output Contact 204 (SELogic Equation) OUT204 Output Contact 204 (SELogic Equation) OUT204 Output Contact 204 (SELogic Equation)                                                                                                    | Demand Ammeter                            |                                                                                                    |     |
| Set/Reset Latch Variables     Trip, Close, ER, Output Elements     OUT204 Output Contact 204 (SELogic Equation)     OUT204 Output Contact 204 (SELogic Equation)                                                                                                    | - SELogic Variables                       | OLIT203 Output Contact 203 (SELogic Equation)                                                                  |     |
|                                                                                                    | Set/Reset Latch Variables                 |                                                                                                    |     |
| Group 2     OUT204 Output Contact 204 (SELogic Equation)                                                                                                    | Trip, Close, ER, Output Elements          |                                                                                                    |     |
|                                                                                                    | E Group 2                                 | Ol IT204 Output Contact 204 (SELonic Equation)                                                                 |     |
|                                                                                                    |                                           |                                                                                                    |     |
|                                                                                                    |                                           |                                                                                                    |     |
| L-300G 301 Settings Driver Version: 4.18.4.4 Date: 2/1/2011 21:56:56 Part #: 0300G103325X142XX Group 1 : Trip, Close, ER, Output Elements                                                                                                    | L-300G 301 Settings Driver Driver Version | : 4.18.4.4 Date: 2/1/2011 21:56:56 Part #: 0300G103325X142XX Group 1 : Trip, Close, ER, Output Elements        |     |

Figura 11

Após realizar todos os ajustes clique no ícone em destaque em verde da figura anterior para enviar as modificações para o relé. A próxima figura mostra as opções que foram modificadas. Para enviar as mudanças clique em "OK".

| Port 1<br>Port 2<br>Port 3<br>Port F |    |  |
|--------------------------------------|----|--|
| Group 1<br>Group 2<br>SER            | ОК |  |

Figura 12

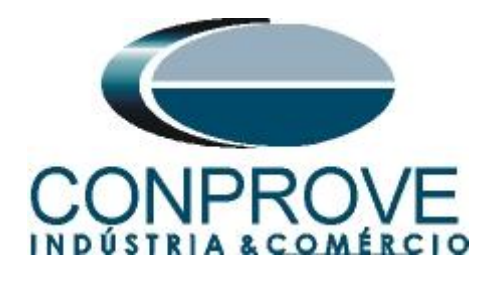

# 4. Ajustes do software Sobrecor

### 4.1 Abrindo o Sobrecor

Clique no ícone do gerenciador de aplicativos "CTC".

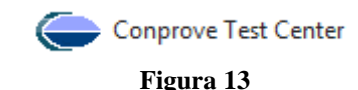

Efetue um clique no ícone do software "Sobrecor".

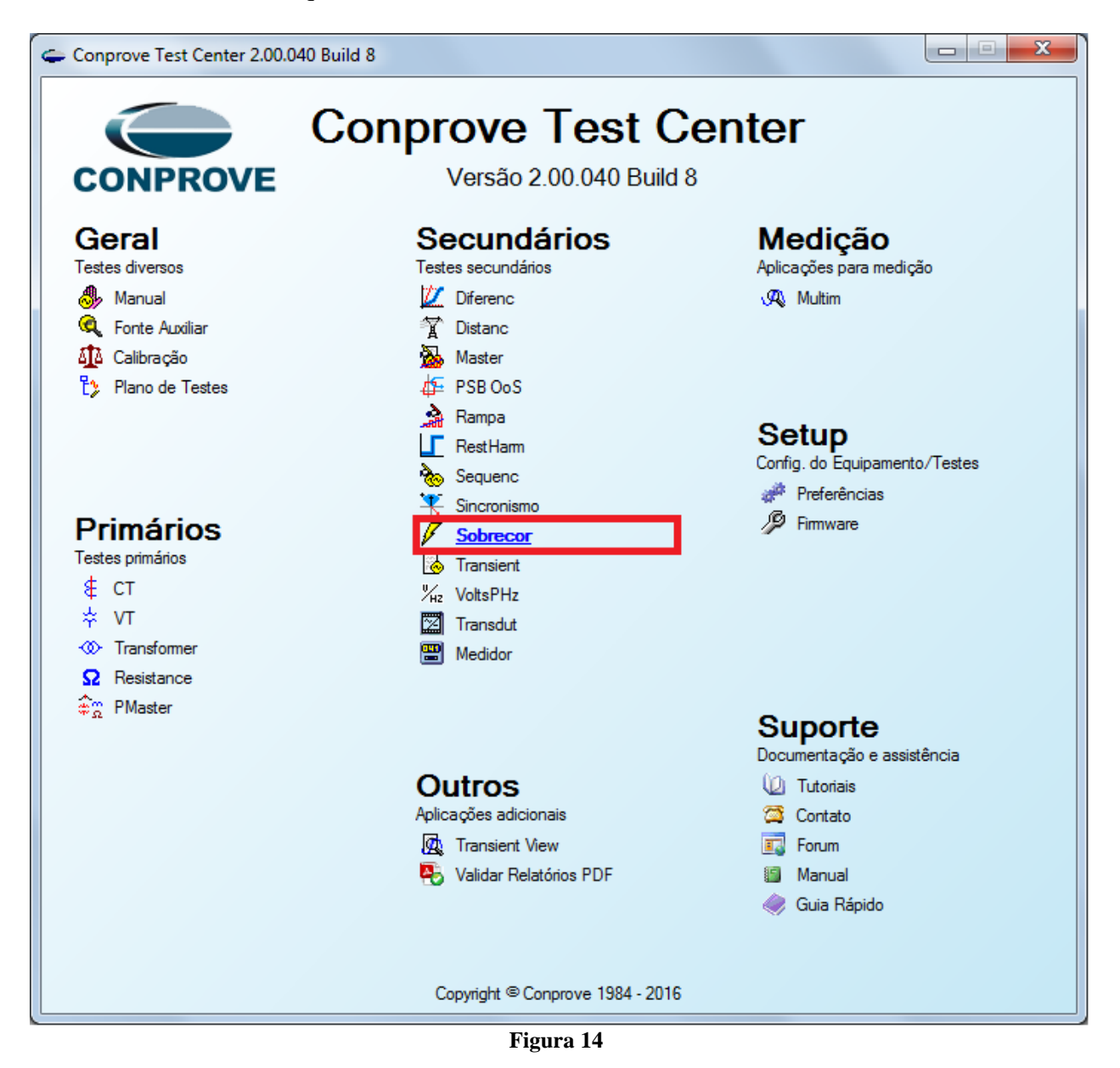

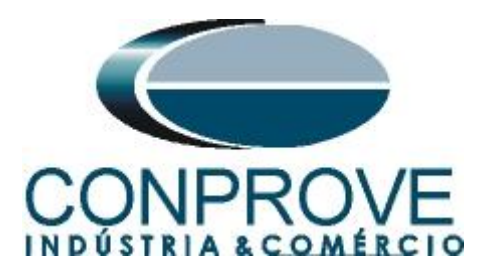

| 🖉   🗋 🚔 🚽 =   Sobrecor 2.0.0.5 - CE-6006 (0731212)                        |                                                                                     |                                                                                      |
|---------------------------------------------------------------------------|-------------------------------------------------------------------------------------|--------------------------------------------------------------------------------------|
| Início Exibir Opções Software                                             |                                                                                     | 0                                                                                    |
| Config Hrd<br>Config GPS Inician Parar Pro Ajustes                        |                                                                                     |                                                                                      |
| Canais (1) Conexão<br>Hardware d<br>Pickup Tempo Configurações dos Testes | Inform. Gerais Sistema Notas & Obs. Riguras Explicativas Check List Outros Conexões |                                                                                      |
| Pontos de Teste Pontos Testados                                           | Descr.   Data:                                                                      | •                                                                                    |
| Nº Falta Ángulo Status                                                    | Identif:   Modelo:  That  Fokande                                                   |                                                                                      |
|                                                                           | Local de Instalação:<br>Subestação:<br>Bay:<br>Enderço:                             |                                                                                      |
|                                                                           | Gdade: • Estado: •                                                                  | Falta A-B-C                                                                          |
|                                                                           | Nome:<br>Setor: V Matricula: V                                                      | Ângulo 0 °                                                                           |
|                                                                           | Ferramenta de Teste:                                                                | Linha de Teste     Pickup Encontrado     Dropout Encontrado <u>Cores:</u> NT OK Erro |
|                                                                           |                                                                                     | Informações:                                                                         |
| Tipo:         Grupos         V         Fata & Ang                         | OK Cancelar 20                                                                      | Ponto Atual:<br>- m:                                                                 |
| Lista de Erros Status Proteção                                            |                                                                                     | 1 . I                                                                                |
| ON Line Novo                                                              | Fonte Aux: 110,00 V                                                                 |                                                                                      |

Figura 15

#### 4.2 Configurando os Ajustes

Ao abrir o software a tela de "*Ajustes*" abrirá automaticamente (desde que a opção "*Abrir Ajustes ao Iniciar*" encontrado no menu "*Opções Software*" esteja selecionada). Caso contrário clique diretamente no ícone "*Ajustes*".

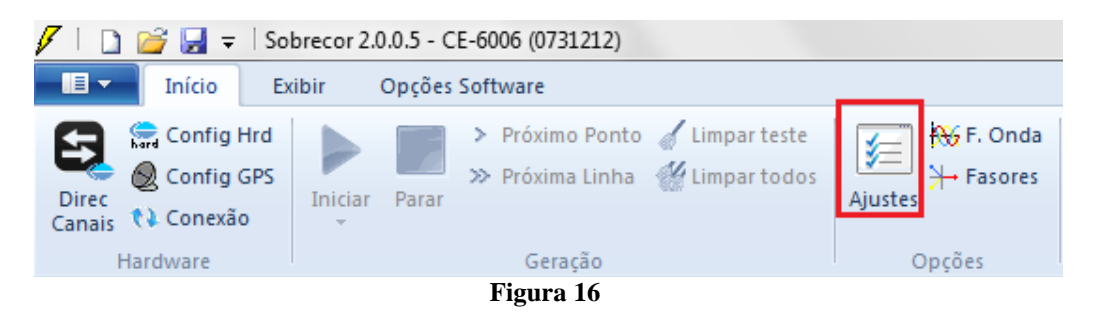

Dentro da tela de "Ajustes" preencha a aba "Inform. Gerais" com dados do dispositivo testado, local da instalação e o responsável. Isso facilita a elaboração relatório sendo que essa aba será a primeira a ser mostrada.

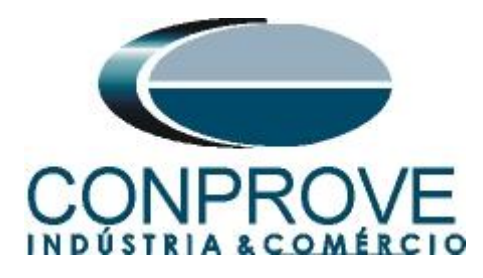

| INSTRUMENTOS | PARA | TESTES | ELÉTRICOS |
|--------------|------|--------|-----------|
|              |      |        |           |

| Teste:       Descr:       TESTE DESBALANÇO DE CORRENTE       Data:         Dispositivo testado:       Identif:       PN-UG_01       Modelo:       300G         Tipo:       PROTEÇÃO DE GERADOR       Fabricante:       SEL         Local de Instalação:       Subestação:       CONPROVE         Bay:       BANCADA       Endereço:       RUA VISCONDE DE OURO PRETO, 75, CUSTÓDIO PEREIRA         Cidade:       UBERLANDIA       Estado:       MG         Responsável:       ADRIANO DE CARVALHO SILVA       Setor:       ENGENHARIA         Setor:       ENGENHARIA       Matrícula:       6800 | Teste:       Descr:       TESTE DESBALANÇO DE CORRENTE       Data:         Dispostivo testado:       Identif:       PN-UG_01       Modelo:       300G         Tipo:       PROTEÇÃO DE GERADOR       Fabricante:       SEL       SEL         Local de Instalação:       Subestação:       CONPROVE       SEL       SEL         Bay:       BANCADA       Sendereço:       RUA VISCONDE DE OURO PRETO, 75, CUSTÓDIO PEREIRA       Setado:       MG         Responsável:       Nome:       ADRIANO DE CARVALHO SILVA       Setor:       ENGENHARIA       Matrícula:       6800         Ferramenta de Teste:       CE-6006       Núm. Série:       [015077106302101110011XXX       Setor:       Interventante                                                                                                    | Inform. Gerais    | Sistema N  | lotas & Obs. | Figuras Explicativas | Che     | ck List | Outro  | s Conexões |         |    |   |
|----------------------------------------------------------------------------------------------------|----------------------------------------------------------------------------------------------------|-------------------|------------|--------------|----------------------|---------|---------|--------|------------|---------|----|---|
| Descr:       TESTE DESBALANÇO DE CORRENTE       Data:         Dispositivo testado:       Identif:       PN-UG_01       Modelo:       300G         Tipo:       PROTEÇÃO DE GERADOR       Fabricante:       SEL         Local de Instalação:       Subestação:       CONPROVE       Bay:       BANCADA         Endereço:       RUA VISCONDE DE OURO PRETO, 75, CUSTÓDIO PEREIRA       Cidade:       UBERLANDIA       Estado:       MG         Responsável:       ADRIANO DE CARVALHO SILVA       Matricula:       6800       Estado:       Fastricula:                                              | Descr:       TESTE DESBALANÇO DE CORRENTE       Data:         Dispositivo testado:       Identif:       PN-UG_01       Modelo:       300G         Tipo:       PROTEÇÃO DE GERADOR       Fabricante:       SEL       Identif:         Local de Instalação:       Subestação:       CONPROVE       Identif:       Subestação:         Bay:       BANCADA       Identif:       Endereço:       RUA VISCONDE DE OURO PRETO, 75, CUSTÓDIO PEREIRA       Identif:       Identif:<                                                                                                    | Teste:            |            |              |                      |         |         |        |            |         |    |   |
| Dispositivo testado:<br>Identif: PN-UG_01  Modelo: 300G<br>Tipo: PROTEÇÃO DE GERADOR  Fabricante: SEL<br>Local de Instalação:<br>Subestação: CONPROVE<br>Bay: BANCADA<br>Endereço: RUA VISCONDE DE OURO PRETO, 75, CUSTÓDIO PEREIRA<br>Cidade: UBERLÁNDIA  Estado: MG<br>Responsável:<br>Nome: ADRIANO DE CARVALHO SILVA<br>Setor: ENGENHARIA  Matrícula: 6800<br>Ferramenta de Teste:                                                                                                    | Dispositivo testado:       Identif:       PN-UG_01       Modelo::       300G         Tipo:       PROTEÇÃO DE GERADOR       Fabricante:       SEL       Identif:         Local de Instalação:       Subestação:       Subestação:       Identif:       PROTEÇÃO DE GURO PREVE       Identif:         Bay:       BANCADA       Identif:       Endereço:       RUA VISCONDE DE OURO PRETO, 75, CUSTÓDIO PEREIRA       Identif:         Cidade:       UBERLÂNDIA       Identif:       Estado:       MG         Responsável:       Identif:       Endereço:       ENGENHARIA       Matrícula:       6800         Ferramenta de Teste:       Identif:       Núm. Série:       01507106302101110011XXX       Identif:                                                                                                    | Descr             | TESTE DES  | BALANÇO DE   | CORRENTE             |         |         | Data:  |            |         |    | _ |
| Identf:       PN-UG_01       Modelo:       300G         Tipo:       PROTEÇÃO DE GERADOR       Fabricante:       SEL         Local de Instalação:       Subestação:       Subestação:       Subestação:         Endereço:       RUA VISCONDE DE OURO PRETO. 75, CUSTÓDIO PEREIRA       Stado:       MG         Cidade:       UBERLANDIA       Stado:       MG         Responsável:       ADRIANO DE CARVALHO SILVA       Sator:       ENGENHARIA       Matrícula:       6800                                                                                                    | Identif:       PN-UG_01       Modelo:       300G       •         Tipo:       PROTEÇÃO DE GERADOR       Fabricante:       SEL       •         Local de Instalação:       Subestação:       CONPROVE       •       •         Bay:       BANCADA       •       •       •       •         Endereço:       RUA VISCONDE DE OURO PRETO, 75, CUSTÓDIO PEREIRA       •       •       •         Cidade:       UBERLANDIA       •       Estado:       MG       •         Responsável:       •       •       Estado:       MG       •         Ferramenta de Teste:       •       •       •       •       •         CE-6006       Núm. Série:       01507106302101110011XXX       •       •                                                                                                    | Dispositivo testa | ado:       |              |                      |         |         |        |            |         |    |   |
| Tipo:       PROTEÇÃO DE GERADOR       Fabricante:       SEL         Local de Instalação:            Subestação:       CONPROVE           Bay:       BANCADA           Endereço:       RUA VISCONDE DE OURO PRETO, 75, CUSTÓDIO PEREIRA          Cidade:       UBERLÂNDIA        Estado:       MG         Responsável:          Estado:       MG         Ferramenta de Teste:         Matrícula:       6800                                                                                                    | Tipo:       PROTEÇÃO DE GERADOR       Fabricante:       SEL         Local de Instalação:       Subestação:       Subestação:       Subestação:         Bay:       BANCADA       Endereço:       RUA VISCONDE DE OURO PRETO, 75, CUSTÓDIO PEREIRA       Setor:         Cidade:       UBERLÁNDIA       Estado:       MG         Responsável:       Setor:       ENGENHARIA       Matrícula:       6800         Ferramenta de Teste:       CE-6006       Núm. Série:       01507106302101110011XXX                                                                                                    |                   | Identif    | PN-UG_01     | 1 -                  |         | Mo      | odelo: | 300G       |         |    | • |
| Local de Instalação:<br>Subestação: CONPROVE<br>Bay: BANCADA<br>Endereço: RUA VISCONDE DE OURO PRETO, 75, CUSTÓDIO PEREIRA<br>Cidade: UBERLÁNDIA<br>Responsável:<br>Nome: ADRIANO DE CARVALHO SILVA<br>Setor: ENGENHARIA<br>Ferramenta de Teste:                                                                                                    | Local de Instalação:       Subestação:       CONPROVE         Bay:       BANCADA       Image: BancaDA       Image: BancaDA         Endereço:       RUA VISCONDE DE OURO PRETO, 75, CUSTÓDIO PEREIRA       Image: BancaDA       Image: BancaDA         Cidade:       UBERLANDIA       Image: BancaDA       Image: BancaDA       Image: Ban |                   | Tipo       | PROTEÇÃ      | KO DE GERADOR 🗸      |         | Fabric  | ante:  | SEL        |         |    | • |
| Subestação:       CONPROVE         Bay:       BANCADA         Endereço:       RUA VISCONDE DE OURO PRETO, 75, CUSTÓDIO PEREIRA         Cidade:       UBERLÁNDIA         Responsável:                                                                                                    | Subestação:       CONPROVE         Bay:       BANCADA         Endereço:       RUA VISCONDE DE OURO PRETO, 75, CUSTÓDIO PEREIRA         Cidade:       UBERLÁNDIA         Responsável:                                                                                                    | Local de Instala  | ıção:      |              |                      |         |         |        |            |         |    |   |
| Bay:       BANCADA         Endereço:       RUA VISCONDE DE OURO PRETO, 75, CUSTÓDIO PEREIRA         Cidade:       UBERLÁNDIA         Responsável:                                                                                                    | Bay:       BANCADA          Endereço:       RUA VISCONDE DE OURO PRETO, 75, CUSTÓDIO PEREIRA          Cidade:       UBERLÁNDIA        Estado:       MG         Responsável:                                                                                                    |                   | Subestação | CONPROV      | /E                   |         |         |        |            |         |    | • |
| Endereço:       RUA VISCONDE DE OURO PRETO, 75, CUSTÓDIO PEREIRA         Cidade:       UBERLANDIA         Responsável:                                                                                                    | Endereço:       RUA VISCONDE DE OURO PRETO, 75, CUSTÓDIO PEREIRA         Cidade:       UBERLANDIA         Responsável:                                                                                                    |                   | Bay        | BANCADA      | ۰.                   | -       |         |        |            |         |    |   |
| Cidade:     UBERLÂNDIA     Estado:     MG       Responsável:                                                                                                    | Cidade:       UBERLÂNDIA       Estado:       MG         Responsável:                                                                                                    |                   | Endereço   | RUA VISC     | ONDE DE OURO PRETO   | , 75, C | USTÓDI  | O PER  | EIRA       |         |    | • |
| Responsável:<br>Nome: ADRIANO DE CARVALHO SILVA<br>Setor: ENGENHARIA 		 Matrícula: 6800                                                                                                    | Responsável:       Nome: ADRIANO DE CARVALHO SILVA       •         Setor:       ENGENHARIA       •       Matrícula: 6800         Ferramenta de Teste:       •       •         CE-6006       Núm. Série:       01507106302101110011XXX                                                                                                    |                   | Cidade     | UBERLÂN      | IDIA                 |         |         | •      |            | Estado: | MG | • |
| Nome: ADRIANO DE CARVALHO SILVA<br>Setor: ENGENHARIA 	 Matrícula: 6800                                                                                                    | Nome:     ADRIANO DE CARVALHO SILVA     •       Setor:     ENGENHARIA     •       Matrícula:     6800     •                                                                                                    | Responsável:      |            |              |                      |         |         |        |            |         |    |   |
| Setor: ENGENHARIA   Matrícula: 6800  Ferramenta de Teste:                                                                                                    | Setor:         ENGENHARIA         Matrícula:         6800         •           Ferramenta de Teste:         CE-6006         Núm. Série:         01507106302101110011XXX                                                                                                    |                   | Nome       | ADRIANO      | DE CARVALHO SILVA    |         |         |        |            |         |    | • |
| - Ferramenta de Teste:                                                                                                    | Ferramenta de Teste:           CE-6006           Núm. Série:                                                                                                    |                   | Setor      | ENGENH       | ARIA                 | •       | Matr    | ícula: | 6800       |         |    | • |
| Fondinicità de Foste.                                                                                                    | CE-6006 Núm. Série: 01507106302101110011XXX                                                                                                    | Ferramenta de     | Teste:     |              |                      |         |         |        |            |         |    |   |
| CE-6006 Núm. Série: 01507106302101110011XXX                                                                                                    |                                                                                                    | CE-6006           |            |              | Núm. Série           | : 01    | 5071063 | 021011 | 10011XXX   |         |    | _ |
|                                                                                                    | ▼                                                                                                    |                   |            |              |                      |         |         |        |            |         |    |   |
|                                                                                                    |                                                                                                    | Ψ                 |            |              |                      |         |         |        |            |         |    |   |

Figura 17

#### 4.3 Sistema

Na tela a seguir dentro da sub aba "*Nominais*" são configurados os valores de frequência, sequencia de fase, tensões primárias e secundárias, correntes primárias e secundárias, relações de transformação de TPs e TCs. Existe ainda duas sub abas "*Impedância*" e "*Fonte*" cujos dados não são relevantes para esse teste.

| Ajustes   |                                                                                                    | X                                                                                                    |
|-----------|----------------------------------------------------------------------------------------------------|----------------------------------------------------------------------------------------------------|
| Ajustes   | Inform. Gerais         Sistema         Notas & Obs.           Impedância         Forte           Frequência:         60 Hz           Seq. de Fase:         ABC           Potência 39:         43.02 MVA           19:         114.34 MVA           Tensão Primátria (FF):         1380 KV           (FN):         7.97 KV           Corrente Primátria:         1.80 KA           Tensão Secund. (FF):         300.0 V           (FN):         219.4 V           Corrente Secundária:         5.00 A           RTP F:         36.32           RTC F:         1.00           RTC F:         1.00 | Figuras Explicativas Check List Outros Conexões                                                                                                    |
| Ţ         | Inverter Polaridade:<br>TP's F TC's F<br>TP D TC E                                                                                                    | 3         Vc         7         lc         k p/V2:         1.00           D         4         VD         EP         9         IEP         k p/12:         1.00 |
| Default 🗸 |                                                                                                    | OK Cancelar                                                                                                    |

Figura 18

Rua Visconde de Ouro Preto, 77 - Bairro Custódio Pereira - Uberlândia – MG - CEP 38405-202<br/>Fone (34) 3218-6800Fone (34) 3218-6800Fax (34) 3218-6810Home Page: www.conprove.com.br-E-mail: conprove@conprove.com.br

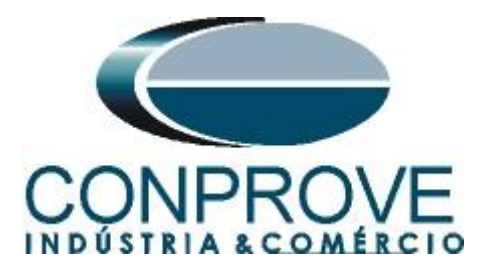

Existem outras abas onde o usuário pode inserir notas e observações, figuras explicativas, pode criar um *"check list"* dos procedimentos para realização de teste e ainda criar um esquema com toda a pinagem das ligações entre mala de teste e o equipamento de teste.

# 5. Ajustes Sobrecorrente

# 5.1 Tela Sobrecorrente > Definições

Nessa aba ajusta-se se a função possui direcionalidade, a maneira de visualizar o gráfico corrente por tempo, a escala utilizada e as tolerâncias de tempo, corrente e ângulo. Essas tolerâncias devem ser consultadas no manual do fabricante do relé.

| Ajustes |                                                                                                    | ×                                                                                                    |
|---------|----------------------------------------------------------------------------------------------------|----------------------------------------------------------------------------------------------------|
| Ajustes | Definicões       Elementos de Sobrecorrente         Opções Gerais       Image: Sobrecorrente         Image: Habilitar Direcionalidade       Pol.:       V-90° (Quad) *         Composição das Curvas:       Curva com menor tempo *         Modo de Ajuste do Pickup:       Definição do Pickup:       Definição do Pickup:         Definição do Pickup:       Definir em Amperes *       Valor Referência para o Pickup:       1,00 A         Modo de Visualização das Curvas:       Image: Image: Im | Multiplicadores para<br>Testes de Seq·e Seq0<br>Seq Negativa: 1<br>Seq Zero: 3<br>Tolerância de Corrente<br>Relativa: 3.00 %<br>Absoluta: 0.01 ln<br>Tolerância de Tempo |
|         | O fator de escala define os multiplicadores a<br>serem aplicados ao menor Pickup                                                                                                    | Relativa:     5.00 %     Absoluta:       Absoluta:     60,00ms     3,00 °                                                                                                |
|         |                                                                                                    | Preferências <u>Q</u> K <u>C</u> ancelar                                                                                                    |

Figura 19

# 5.2 Tela Sobrecorrente > Elementos de Sobrecorrente

Aqui se deve configurar os dois elementos de sobrecorrente de sequência negativa, um de curva inversa e outro de tempo definido. Para isso vá à aba "*Seq-*" e clique uma veze no ícone destacado.

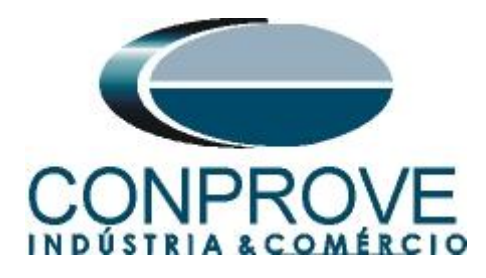

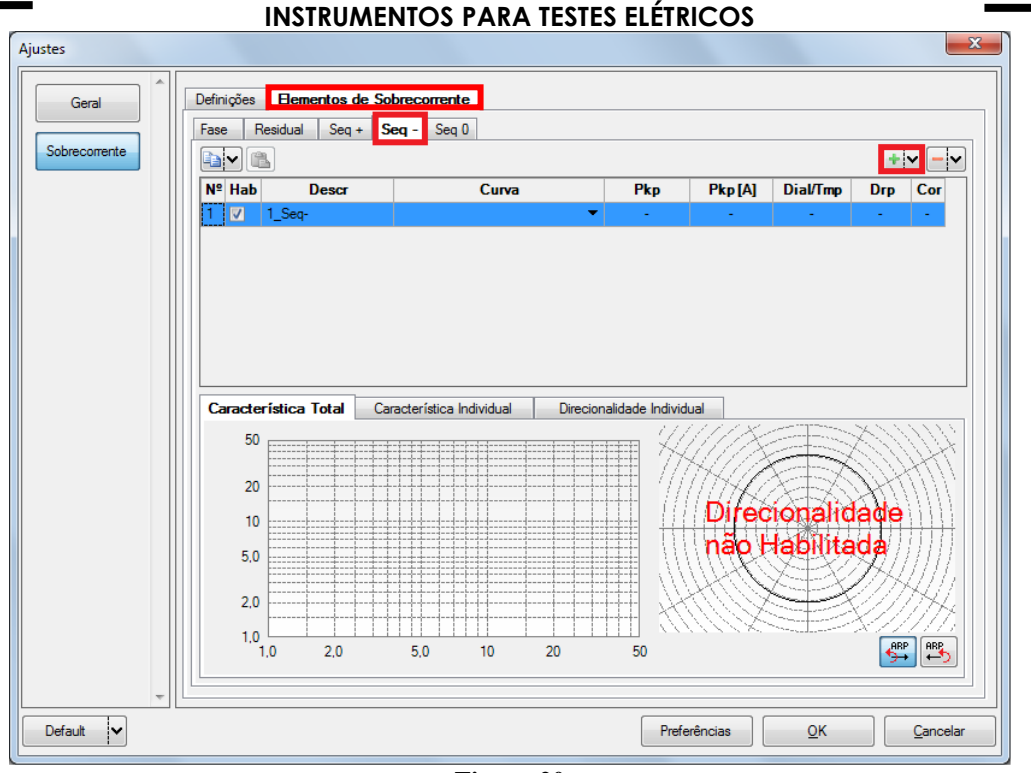

Figura 20

Para o primeiro elemento escolha o tipo de curva, o dial de tempo, valor de pickup e o fator de dropout.

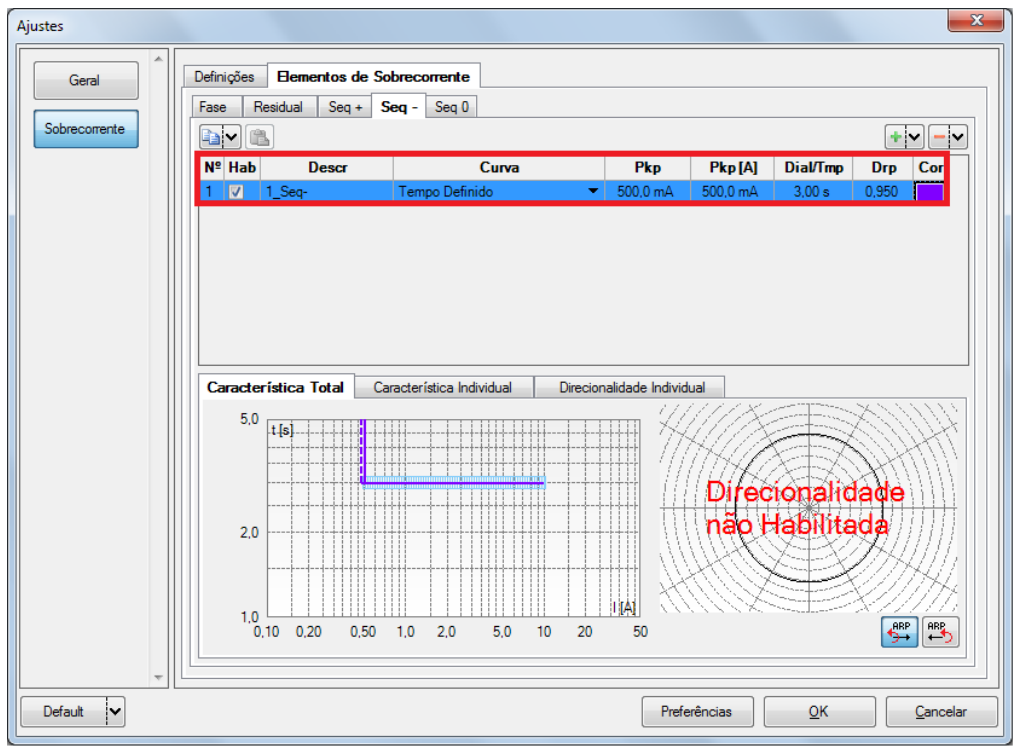

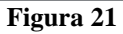

Rua Visconde de Ouro Preto, 77 - Bairro Custódio Pereira - Uberlândia – MG - CEP 38405-202Fone (34) 3218-6800Fax (34) 3218-6810Home Page: www.conprove.com.br-E-mail: conprove@conprove.com.br

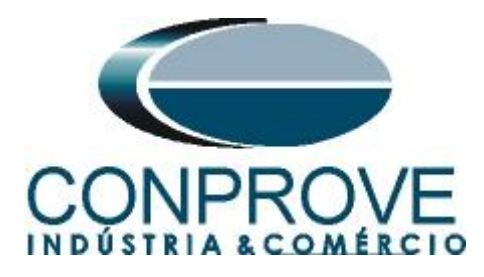

# 6. Configurações de Hardware

No menu "*Início*" clique no botão "*Config Hrd*." para configurar a fonte de alimentação, estipular a configuração dos canais de gerações e o método de parada das binárias de entrada.

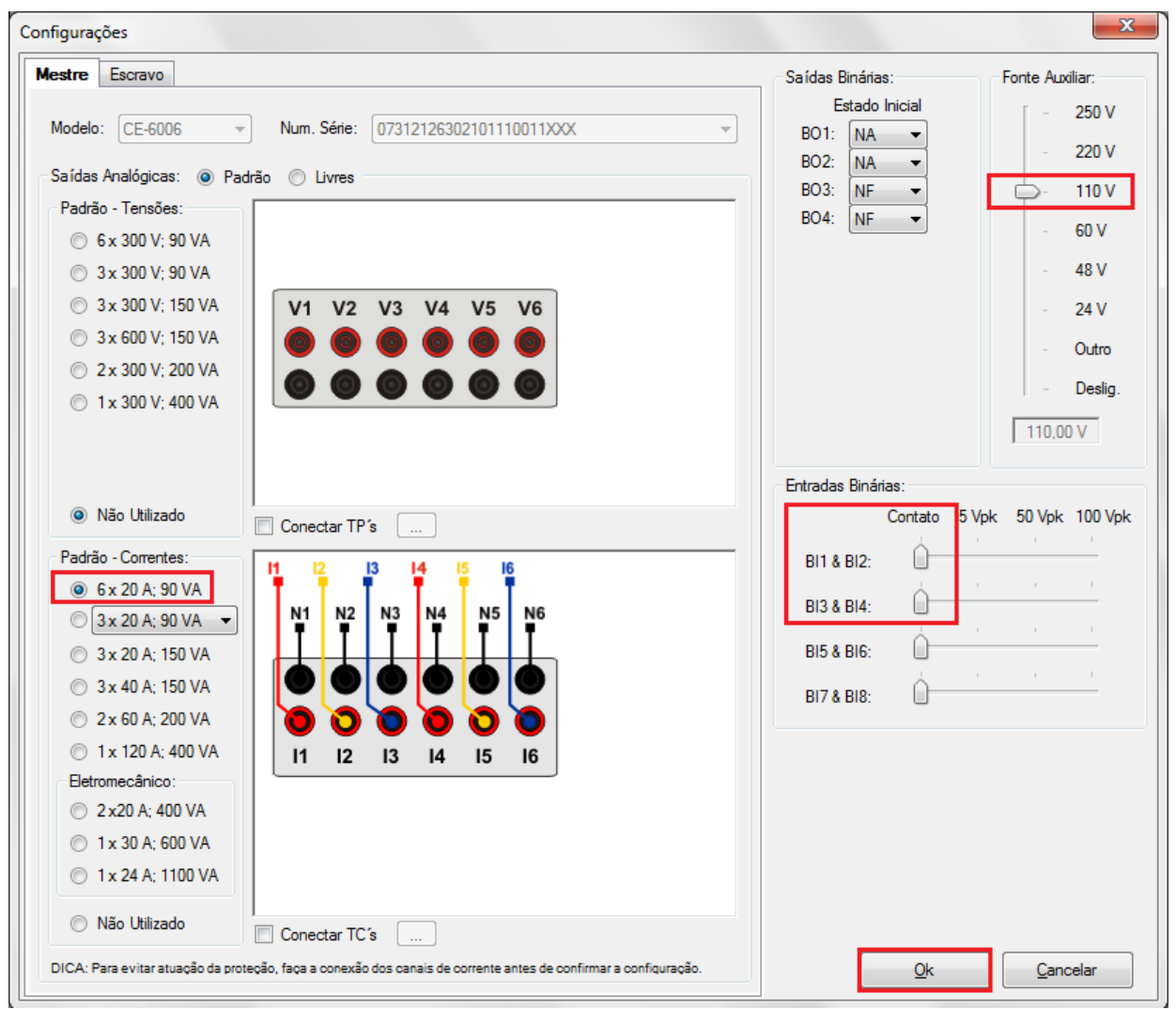

Figura 22

# 7. Estrutura do teste para a função 46

# 7.1 Configurações dos Testes

Nessa aba devem-se configurar os sinais de pickup e trip com as entradas binárias. Pode-se configurar pré-faltas e pós-faltas caso haja necessidade. Aqui também é parametrizado as características dos testes de pickup e de tempo, bem como rampas que iram fazer parte dos testes, características do teste direcional e etc.

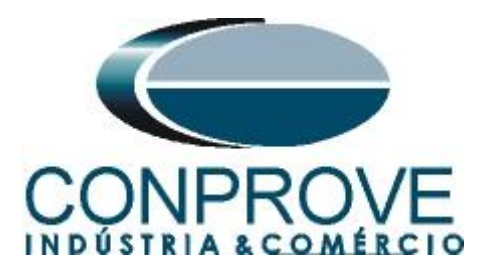

| 🗸 I 🗅 🛛                              | 🎯 🛃 🗢 🛛 Sobrecor 2.0                                                                     | 0.040 (3       | 2 Bits) - C      | E-6006 (0011             | 109)                           |                               |                               |                       |                        |               |                     |                    |                         |                                                              |
|--------------------------------------|------------------------------------------------------------------------------------------|----------------|------------------|--------------------------|--------------------------------|-------------------------------|-------------------------------|-----------------------|------------------------|---------------|---------------------|--------------------|-------------------------|--------------------------------------------------------------|
|                                      | Início Exibir C                                                                          | Opções :       | Software         |                          |                                |                               |                               |                       |                        |               |                     |                    |                         | Ø                                                            |
| Direc<br>Canais                      | Config Hrd 😵 Config<br>Config Sync 🍕 Config<br>Conexão                                   | 3 GOOS<br>3 SV | E Inicia         | ar Parar                 | ➤ Próximo Ponto> Próxima Linha | 🖌 Limpar teste 🖑 Limpar todos | j <mark>∲</mark><br>Ajustes → | ¥F. Onda<br>→ Fasores | Apresenta<br>Relatório | C ∿ P3 65 rel | Recriar<br>Gráficos | Restaura<br>Layout | r Visualizar            | ,                                                            |
|                                      | Hardware                                                                                 |                |                  |                          | Geração                        |                               | Op                            | ções                  | Relatório              | Unids         |                     | Layout             |                         |                                                              |
| Pickup                               | Tempo Confidurações                                                                      | dos I          | estes            |                          |                                |                               | 2                             | 100                   |                        |               |                     |                    |                         | Atuntos de Terrão                                            |
| Direc. di                            | os Canais de Geração                                                                     |                | Habilit          | ar Pre-Faita 1           |                                | Habilitar Pre-Fait            | az                            |                       | Habilitar H            | 'os-Falta     |                     |                    |                         | Ajustes de Tensao                                            |
|                                      | Canal de Geração                                                                         |                | Modo             | Vs=0,                    | Is=INom                        |                               |                               |                       |                        |               |                     |                    |                         | Aplic. em faltas FF                                          |
| Va                                   | Va (Hrd: V1)                                                                             | _              | VI               | 0 V                      | 0-                             |                               |                               |                       |                        |               |                     |                    |                         | 57,50 V                                                      |
| VD                                   | Vb (Hrd: V2)                                                                             |                | V2               | 0.V                      | 240,0 *                        |                               |                               |                       |                        |               |                     |                    |                         | Tensão I N                                                   |
| VD                                   | ve (ma. vo)                                                                              |                | v5               |                          | 120,0                          |                               |                               |                       |                        |               |                     |                    |                         | Aplic. nas outras faitas                                     |
| la                                   | la (Hrd; 14)                                                                             | -              | 14               | 5.00 A                   | 0°                             |                               |                               |                       |                        |               |                     |                    |                         | 33,20 V                                                      |
| lb                                   | lb (Hrd: 15)                                                                             | -              | 15               | 5,00 A                   | 240,0 *                        |                               |                               |                       |                        |               |                     |                    |                         | RTPDedoc / RTPFace                                           |
| lc                                   | lc (Hrd: 16)                                                                             | •              | 16               | 5,00 A                   | 120,0 °                        |                               |                               |                       |                        |               |                     |                    |                         | 1.00                                                         |
| IE                                   |                                                                                          | •              |                  | Tempo Pré-Fa             | lta1: 100,00 ms                |                               |                               |                       |                        |               |                     |                    |                         | RTCTerra/RTCFase:                                            |
| Saídas                               | Binárias & Goose - Falta                                                                 |                | Saídas Bir       | nárias & Goose           | e - Pré-Falta 1                |                               |                               |                       |                        |               |                     |                    |                         | Inv. TP Desloc.                                              |
| BO<br>GO<br>Sin                      | 0; 0; 1; 1; 0; 0<br>Jular Erro Sampled Value                                             | -              | BO<br>GO<br>Simu | 0; 0; 1<br>Iar Erro Samp | : 1; 0; 0<br>viled Value       |                               |                               |                       |                        |               |                     |                    |                         | Inv. TC's Fase                                               |
| Direc. di                            | as Interfaces de Atuação                                                                 |                |                  |                          |                                | Limites de Pickup             |                               |                       |                        |               |                     |                    |                         | Teste de Pickup                                              |
| Fase                                 | Residual Seq + Se                                                                        | eq - S         | Seq O            |                          |                                | VSeq- Min. 0                  | v                             |                       |                        |               |                     |                    |                         | Passo inicial: Resolução Absoluta: 100,00 mA                 |
| Nº C                                 | Curva Int                                                                                | erf. Pic       | kup              | Interf. Trip             |                                | ISeq-Min. 0.                  | A                             |                       |                        |               |                     |                    |                         | Resolução Min   Resolução Relativa: 0,10 %                   |
| 1 1                                  | _Seq- BIO                                                                                | 1 (Hrd:        | BI1) 🔻           | BI01 (Hrd:               | BI1) 🔻                         | 3V0 Min. 0                    | v<br>^                        |                       |                        |               |                     |                    |                         | Tempo de Espera a cada Incrementação: 3,50 s                 |
|                                      |                                                                                          |                |                  |                          |                                | VSegt Min 0                   | N V                           |                       |                        |               |                     |                    |                         | Lógica de Bloq Direcional (Aplic. em faltas FF): Nenhuma 💌 📥 |
|                                      |                                                                                          |                |                  |                          |                                | ISea+ Min. 0                  | Δ                             |                       |                        |               |                     |                    |                         | Tempo Máx de Espera Região NÃO Operação: 120,00 s            |
|                                      | *Os imites são aplicados para                                                            |                |                  |                          |                                |                               | ados para                     | 1                     |                        |               |                     |                    |                         | Sobretempo de Espera Curva Temporizada: 100,00 ms            |
| Interf. (                            | Interf. Disparo Software  Lógica de Disparo taltas em que as componentes estão presentes |                |                  |                          |                                |                               | riponentes                    |                       |                        |               |                     |                    |                         | Com Base Apenas nos Valores Gerados 📝                        |
| Aguardar PPS 🔲 Atraso Disparo 0,00 s |                                                                                          |                |                  |                          |                                |                               |                               |                       |                        |               |                     |                    | Geração Ciclo a Ciclo 📝 |                                                              |
| (N) OFF                              | Line Novo                                                                                |                |                  |                          |                                |                               |                               | Fonte Aux: 0          | ,00 V 🛛                | Aquecimento   | »: 0%               |                    |                         |                                                              |

Figura 23

# 7.2 Teste de Pickup

Nessa aba clique em *"Novo Ponto"* e escolha o tipo de falta (possui todos os tipos), se deseja testar dropout e o software faz a busca do pickup e dropout de forma totalmente automática. Na figura a seguir foi escolhido o tipo de falta I2.

| Inserir/Editar Pont   | tos                          |                   |          | - |
|-----------------------|------------------------------|-------------------|----------|---|
| Inserir/Editar        | Opções Gerais                |                   |          |   |
| Editar Ponto          | Ponto de Teste               |                   |          |   |
| N <u>o</u> vo Ponto ∨ | Mabilitar o teste de DropOut |                   |          |   |
| Sequência             | Tipo de Patta: 12 -          |                   |          |   |
| Remover               | Multiplo:                    |                   |          |   |
|                       | TTORG.                       |                   |          |   |
| Remover Lodos         |                              | <u>C</u> onfirmar | Cancelar |   |

Figura 24

Inicie a geração clicando no ícone destacado abaixo ou através do comando "Alt +G".

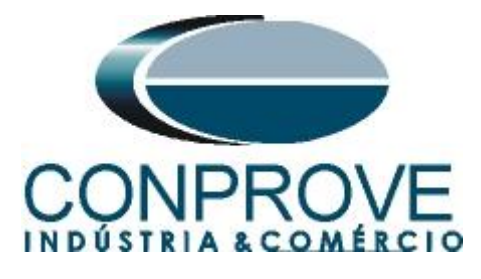

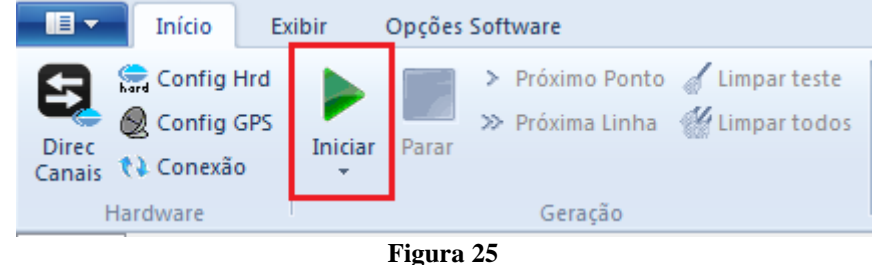

# 7.3 Resultado Final do Teste de Pickup

Nesse teste podem ser visualizados os valores encontrados de pickup, dropout e além dos erros percentuais e absolutos de modo a aprovar ou reprovar o teste. Outras opções são os valores gerados, fator de dropout, curva de referência, ângulo e falta.

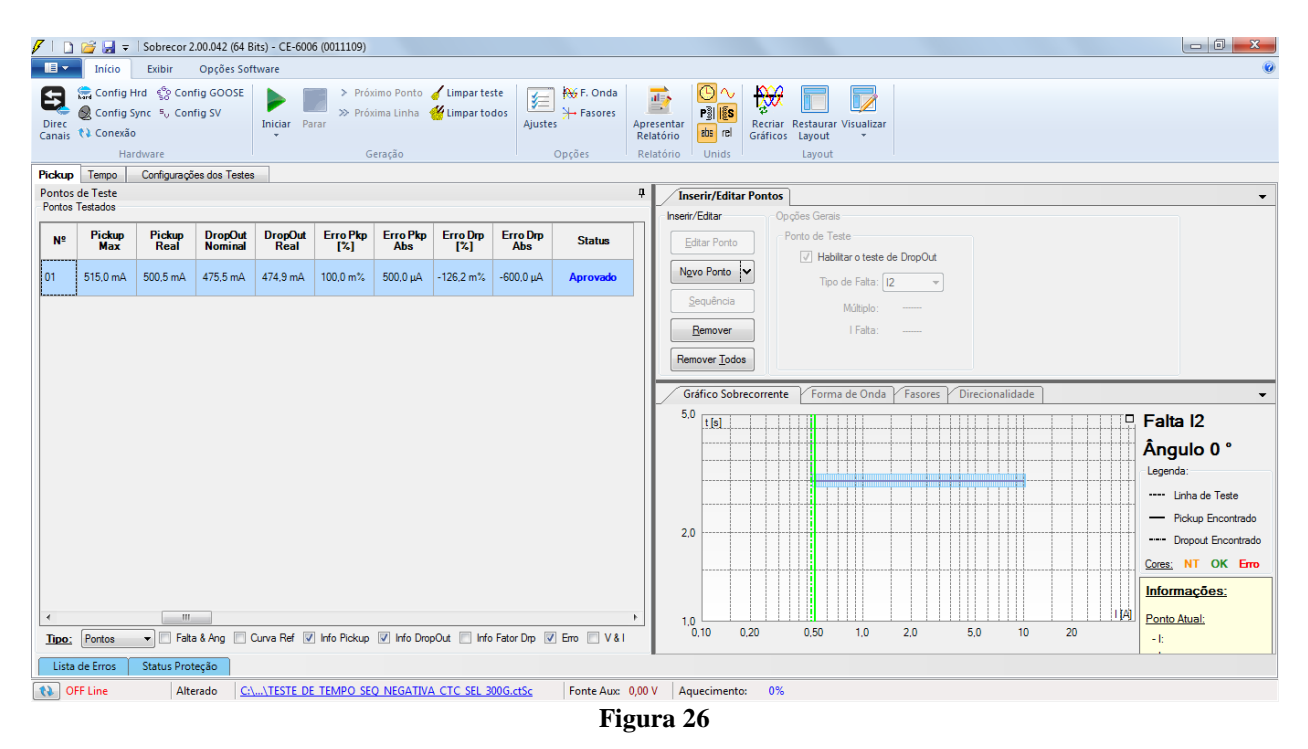

#### 7.4 Teste de Tempo

Nessa aba são avaliados os tempos de operação. Por comodidade será inserido uma sequencia de valores de corrente para avaliação do tempo. Foi escolhido o valor 1,0A como valor inicial, 10,0A como valor final, 1,0A como passo de incrementação e a falta I2.

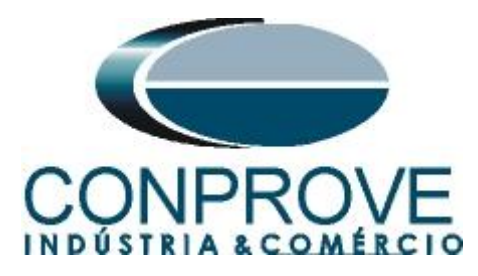

| Inserir/Editar Por    | ntos                 |                   |                   | • |
|-----------------------|----------------------|-------------------|-------------------|---|
| Inserir/Editar        | Opções Gerais        | Sequência         |                   |   |
| Editar Linha          | Ponto de Teste       | Tipo de Faltas:   | Nº de Linhas:     |   |
|                       | Mult Relativo a INom | Faltas 👻          | 10                |   |
| N <u>o</u> va Linha 🔽 | Tipo de Falta: 12 👻  | Início: 1,00 A    |                   |   |
| <u>S</u> equência     | Múltiplo:            | Final: 10,00 A    |                   |   |
| Remover               | I Falta: 10,00 A     | Passo: 1,00 A     |                   |   |
| Remover <u>T</u> odos |                      | <u>C</u> onfirmar | Ca <u>n</u> celar |   |

Figura 27

Inicie a geração clicando no ícone destacado abaixo ou através do comando "Alt +G".

| Início Ex       | ibir (  | Opções Software                                                                                       |  |  |  |  |  |
|-----------------|---------|----------------------------------------------------------------------------------------------------|--|--|--|--|--|
| Direc<br>Canais | Iniciar | <ul> <li>&gt; Próximo Ponto d' Limpar teste</li> <li>&gt;&gt; Próxima Linha d'Limpar todos</li> </ul> |  |  |  |  |  |
| Hardware        |         | Geração                                                                                               |  |  |  |  |  |
| Figura 28       |         |                                                                                                    |  |  |  |  |  |

7.5 Resultado Final do Teste de Tempo

| 🗸 I 🖸           | <i>i</i>                                        | Sobrecor 2                                 | .00.042 (64 E     | Bits) - CE-6006  | 5 (0011109)           |                                       |                               |                   |                                                                                                    | x  |
|-----------------|-------------------------------------------------|--------------------------------------------|-------------------|------------------|-----------------------|---------------------------------------|-------------------------------|-------------------|----------------------------------------------------------------------------------------------------|----|
|                 | Início                                          | Exibir                                     | Opções Sot        | ftware           |                       |                                       |                               |                   |                                                                                                    | 0  |
| Direc<br>Canais | Config<br>Config S<br>Config S<br>Conexão<br>Ha | Hrd ∰c Conf<br>Sync ⁵, Conf<br>o<br>rdware | ig GOOSE<br>ig SV | Iniciar Pa       | > Pró<br>> Pró<br>rar | ximo Ponto<br>xima Linha 🛉<br>Seração | 🖌 Limpar test<br>🍟 Limpar tod | os Ajustes Opções | Apresentar<br>Relatório<br>Unids Layout                                                                                                    |    |
| Pickup          | Tempo                                           | Configuraçõe                               | es dos Teste      | S                |                       |                                       |                               |                   |                                                                                                    |    |
| Pontos          | de Teste<br>Testados                            |                                            |                   |                  |                       |                                       |                               |                   | Inserir/Editar Pontos                                                                                                    | •  |
| Nº              | Falta                                           | Região                                     | Atuou             | Tempo<br>Nominal | Tempo<br>Real         | Erro Tmp<br>[%]                       | Erro Tmp<br>Abs               | Status            | Insert/Editar     Opções Genais     Editar Linha     Ponto de Teste     Ma Andréa (Martinea (Martinea |    |
| 01              | 12                                              | Operação                                   | Sim               | 3,00 s           | 3,07 s                | 2,35 %                                | 70,55 ms                      | Aprovado          | Ngva Linha Tipo de Faita: 12 v                                                                                                    |    |
| 02              | 12                                              | Operação                                   | Sim               | 3,00 s           | 3,05 s                | 1.78 %                                | 53,34 ms                      | Aprovado          | Sequência Múltiplo:<br>Remover I Falta: 10.00 A                                                                                                    |    |
| 03              | 12                                              | Operação                                   | Sim               | 3,00 s           | 3,06 s                | 1,93 %                                | 57,95 ms                      | Aprovado          | Remover Todos                                                                                                    |    |
| 04              | 12                                              | Operação                                   | Sim               | 3,00 s           | 3,03 s                | 965,2 m%                              | 28,96 ms                      | Aprovado          | Gráfico Sobrecorrente Forma de Onda Fasores Direcionalidade                                                                                                    | •  |
| 05              | 12                                              | Operação                                   | Sim               | 3,00 s           | 3,03 s                | 1,01 %                                | 30,19 ms                      | Aprovado          | 5.0 to Faita 12                                                                                                    |    |
| 06              | 12                                              | Operação                                   | Sim               | 3,00 s           | 3,08 s                | 2,58 %                                | 77,47 ms                      | Aprovado          |                                                                                                    |    |
| 07              | 12                                              | Operação                                   | Sim               | 3,00 s           | 3,00 s                | 46,72 m%                              | 1,40 ms                       | Aprovado          | Unha de Teste                                                                                                    |    |
| 08              | 12                                              | Operação                                   | Sim               | 3,00 s           | 3.08 s                | 2,54 %                                | 76,07 ms                      | Aprovado          | 2.0 Pontos Testados                                                                                                    |    |
| 09              | 12                                              | Operação                                   | Sim               | 3,00 s           | 3,08 s                | 2,71 %                                | 81,45 ms                      | Aprovado          |                                                                                                    | то |
| 10              | 12                                              | Operação                                   | Sim               | 3.00 s           | 3,07 s                | 2,36 %                                | 70,90 ms                      | Aprovado          | 1.0 1.0 2.0 1.0 2.0 1.0 1.0 1.0 1.0 1.0 1.0 1.0 1.0 1.0 1                                                                                                    |    |
| Tipo:           | Pontos                                          | ▼ ✓ Falta                                  | Múltiple          | o 📃 IFit & Ar    | ng 📃 Curva            | a Ref 📝 Atu                           | ação 🔽 Tem                    | po 💟 Erro 🔝 V&I   | 0,10 0,20 0,50 1,0 2,0 5,0 10 20 -1;                                                                                                    |    |
| Lista           | de Erros                                        | Status Prote                               | eção              |                  |                       |                                       |                               |                   |                                                                                                    |    |
| () C            | FF Line                                         | Alte                                       | rado <u>C:</u>    | \TESTE DE        | TEMPO SE              | Q NEGATIVA                            | CTC SEL 30                    | 0G.ctSc Fonte Aux | 0,00 V Aquecimento: 0%                                                                                                    |    |
|                 |                                                 |                                            |                   |                  |                       |                                       |                               | Fi                | gura 29                                                                                                    |    |

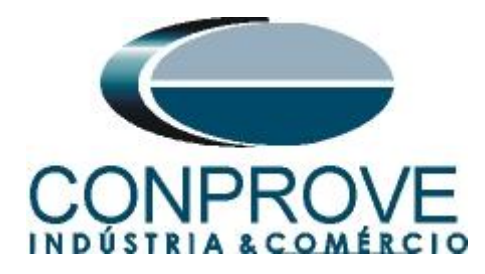

#### 8. Relatório

Após finalizar o teste clique no ícone destacado na figura anterior ou através do comando "Ctrl + R" para chamar a tela de pré-configuração do relatório. Escolha a língua desejada assim como as opções que devem fazer parte do relatório.

| 🖹 Configurar Apresentação                                                                                                    |
|----------------------------------------------------------------------------------------------------|
| Língua Português Pt-BR 🔻                                                                                                    |
| <ul> <li>Todos</li> <li>Dados Gerais do Teste</li> <li>Dados Gerais do Dispositivo Testado</li> <li>Local de Instalação</li> <li>Valores de Referência</li> <li>Configuração do Hardware</li> <li>Configurações dos Testes</li> <li>Ajustes de Sobrecorrente</li> <li>Resultados do Teste</li> <li>Gráficos da Simulação Selecionada</li> <li>Notas e Observações</li> </ul> |
| Ok Cancelar                                                                                                    |

Figura 30

| 🖉   🗋 📑 🚽 =   Sobrecor 2.00.022 (64 Bits) - CE-6006 (006110                                                                                                    | 9)                                                                                                    |   |
|----------------------------------------------------------------------------------------------------|----------------------------------------------------------------------------------------------------|---|
| Visualizar Impressão                                                                                                    |                                                                                                    | 0 |
| Imprimir Configuração<br>Imprimir Configuração<br>de Página<br>Imprimir Zeroptar para<br>Imprimir Zeroptar para<br>Imprimir Zeroptar para<br>Imprimir Zeroptar para<br>Imprimir Zeroptar para | Pigina Prósima<br>Anterior Página<br>Visualização<br>Fechar                                                                                                    |   |
| Visuelizando Impressão                                                                                                    | Conprove Engenharia, Indústria e Comércia<br>Experience en la compresentación de la compresentación de compresentación de la compresentación de la compresentación de la compresentación de la compresentación de compresentación de la compresentación de compresentación de la compresentación de la compresentación de compresentación de la compresentación de compresentación de la compresentación de compresentación de compre |   |
| ,                                                                                                    |                                                                                                    |   |

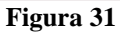

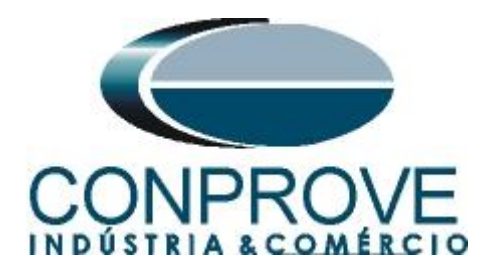

# **APÊNDICE A**

# A.1 Designações de terminais

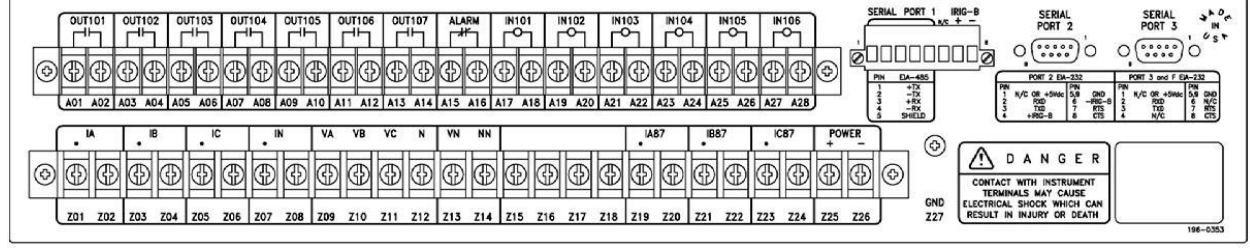

Figura 32

# A.2 Dados Técnicos

# Negative-Sequence Overcurrent Elements (46):

| Definite-Time and Inverse        | -                                                                            |
|----------------------------------|------------------------------------------------------------------------------|
| Time                             | 2%-100% of generator rated                                                   |
| NegSeq. I <sub>2</sub> Pickup:   | secondary current                                                            |
| Generator Rated                  | 5 A Model: 2.5-10.0 A secondary                                              |
| Secondary Current:               | 1 A Model: 0.5-2.0 A secondary                                               |
| Steady-State                     | 5 A Model: $\pm 0.025 \text{ A}, \pm 3\%$                                    |
| Pickup Accuracy:                 | $1 \text{ A Model}: \pm 0.005 \text{ A}, \pm 3\%$                            |
| Pickup Time:                     | 50 ms at 60 Hz (Max)                                                         |
| Definite-Time Delay              |                                                                              |
| Setting Range:                   | 0.02-999.90 s                                                                |
| Maximum Definite-Time            |                                                                              |
| Delay Accuracy:                  | ± 0.1%, ± 4.2 ms at 60 Hz                                                    |
| Inverse-Time Element             |                                                                              |
| Time Dial:                       | K = 1 to 100 s                                                               |
| Linear Reset Time:               | 240 s fixed                                                                  |
| Inverse-Time Timing<br>Accuracy: | $\pm$ 4%, $\pm$ 50 ms at 60 Hz for $ I_2 $<br>above 1.05 multiples of pickup |

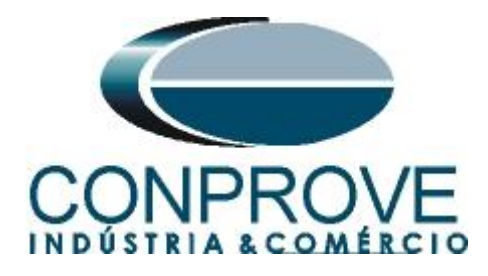

# **APÊNDICE B**

Equivalência de parâmetros do software e o relé em teste.

| Tabela 1        |        |                                      |        |  |  |  |  |
|-----------------|--------|--------------------------------------|--------|--|--|--|--|
| Software Sobr   | ecor   | Relé SEL 300G                        |        |  |  |  |  |
|                 |        |                                      |        |  |  |  |  |
| Parâmetro       | Figura | Parâmetro                            | Figura |  |  |  |  |
| 1_Seq- Dial/Tmp | 21     | 46Q1P Level 1 Neq-Seq O/C Time Delay | 09     |  |  |  |  |
| 1_Seq- Pkp      | 21     | 46Q1P Level 1 Neq-Seq O/C Pickup     | 09     |  |  |  |  |
| 1_Seq- Curva    | 21     | 46Q1P Level 1 Neq-Seq O/C Time Delay | 09     |  |  |  |  |